#### SISTEME PERSONALE DE MANAGEMENT AL RESURSELOR BIBLIOGRAFICE: MENDELEY, ENDNOTE, ZOTERO

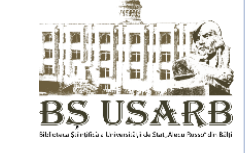

Sisteme de management al informaţiilor bibliografice sunt utilizate pentru gestionarea referinţelor şi bibliografiilor. Aceste sisteme permit cercetătorilor, oamenilor de ştiinţă şi scriitorilor crearea şi reutilizarea referinţelor bibliografice. Sunt nişte instrumente specializate în colectarea, depozitarea şi organizarea referinţelor (articole, carti, situri web, fisiere PDF, video etc.) şi în elaborarea şi editarea bibliografiilor ce însoţesc orice lucrare de cercetare. Sunt cunoscute mai multe softuri de gestionarea referinţelor bibliografice: EndNote, Zotero, **Mendeley**, JabRef, KBibTeX, Citavi, etc.

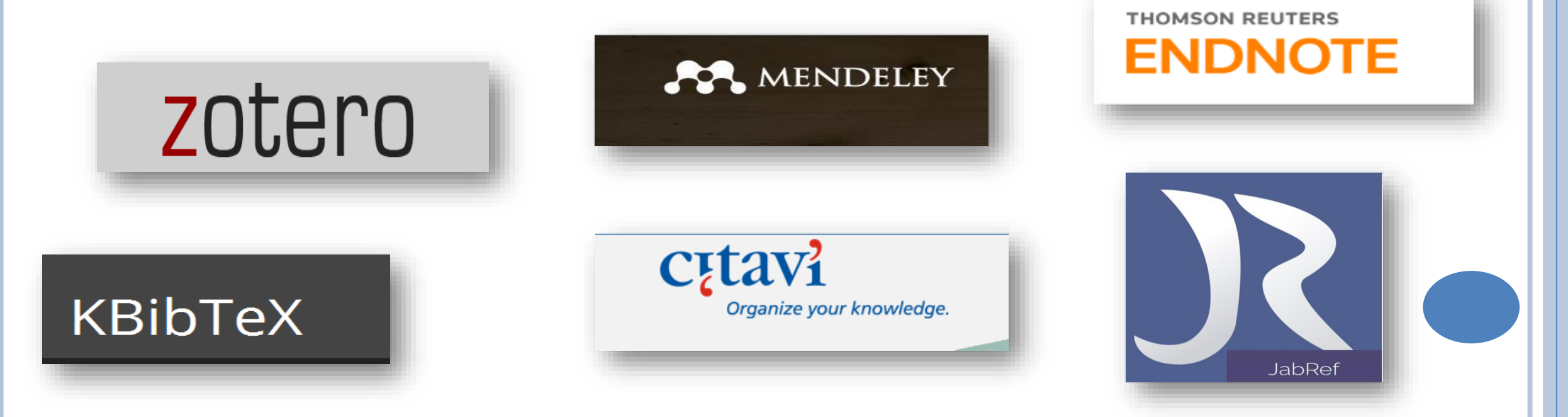

BS USARB

SISTEME PERSONALE DE MANAGEMENT AL RESURSELOR BIBLIOGRAFICE: MENDELEY, ENDNOTE, ZOTERO

# Aceste instrumente permit cercetătorului:

- Crearea unei baze de date bibliografice personale prin import automat din alte bazele de date bibliografice, cataloage, sit-uri web, sau prin introducerea manuală a referinţelor bibliografice
- Organizarea referinţelor şi documentelor ataşate, cu scopul de a le regăsi şi identifica rapid
- Punerea în comun a bibliotecilor personale cu specialişti şi colegi din acelaşi domeniu
- Exportul referinţelor în diferite formate şi publicarea lor pe web
- Generarea automată a listelor bibliografice în conformitate cu standardele stilistice

## MENDELEY

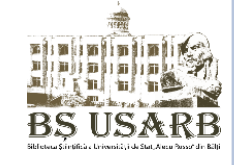

**Mendeley** este un program (un soft academic) gratuit folosit pentru căutarea și managementul documentelor, extragerea bibliografiilor și pentru colaborarea și cercetarea online. Apare sub forma unei combinații dintre o aplicație *desktop și un site care ajută la descoperirea, partajarea și manevrarea rezultatelor cercetării.* Producătorul: Mendeley Ltd.

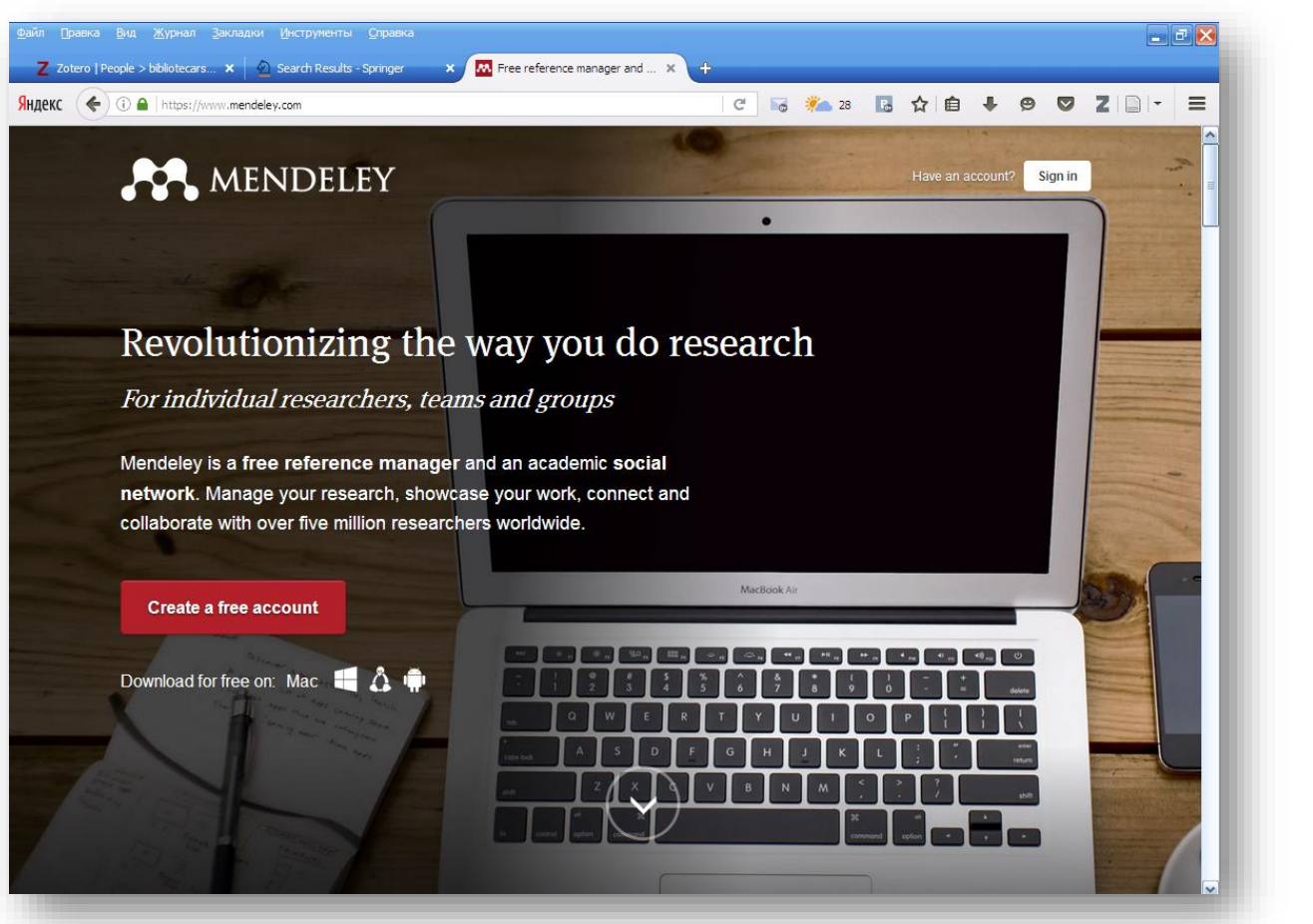

### **MENDELEY. CARACTERISTICI**

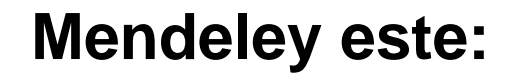

✓ Manager de referințe gratuit, fiind compatibil cu Microsoft Word, OpenOffice, LaTeX, generind automat peste 1000 de tipuri de bibliografii ✓ Platforma academică de socializare ✓ 2GB spațiu gratuit de stocare și sincronizare cross-device ✓ 400 de milioane de înregistrări bibliografice (numarul se dublează la fiecare 6 săptămîni)

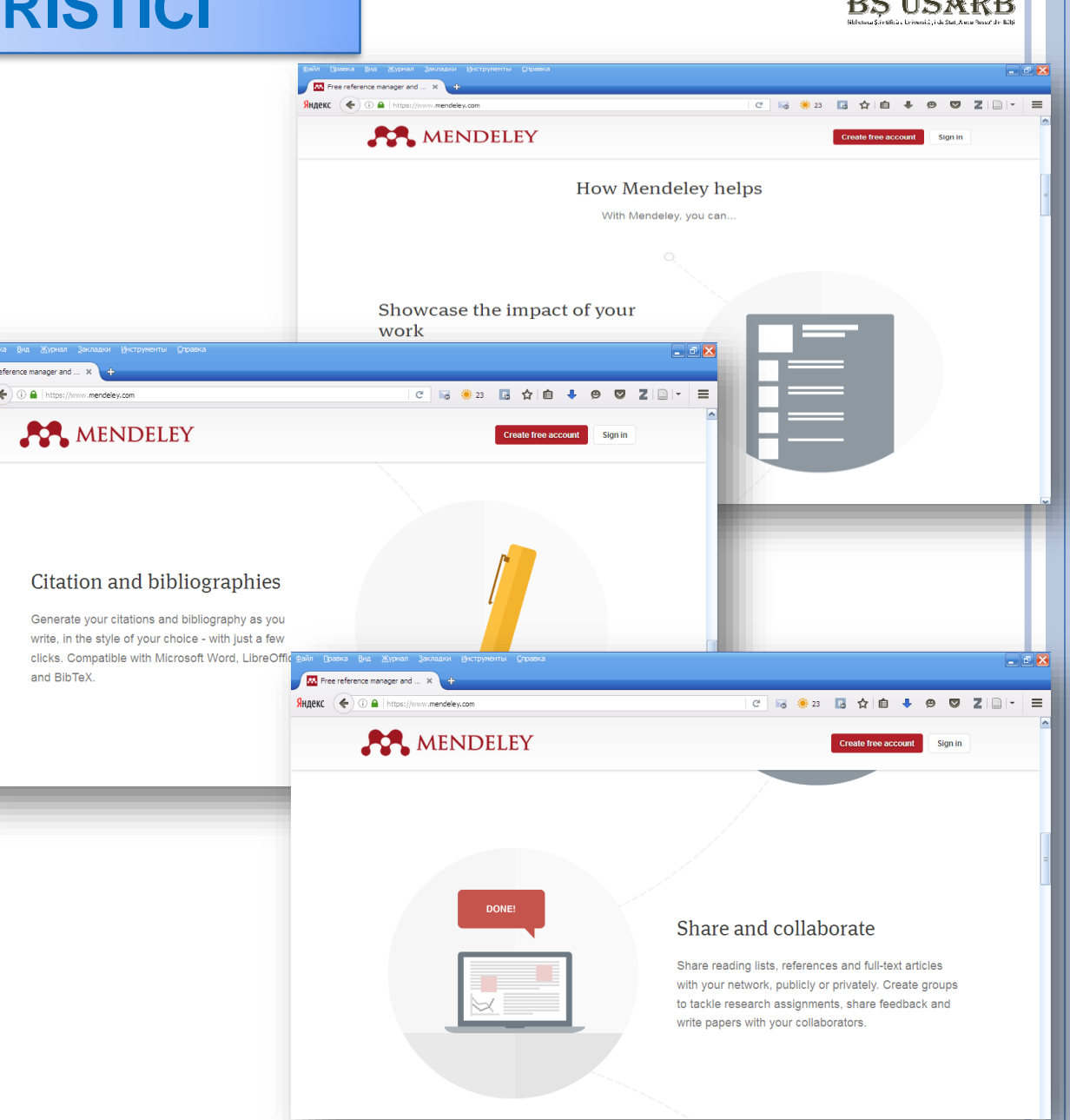

# MENDELEY

### Mendeley vă permite:

- Să colaboraţi rapid şi uşor cu alţi cercetători online
- □ Să importați rapid documente din alte biblioteci de cercetare
- Să găsiți documentație relevantă referitoare la informațiile ce prezintă interes
- Să accesaţi informaţiile online de oriunde şi oricînd
- Să adăugaţi referinţele automat sau manual
- Să încărcaţi documentele, făcîndu-le accesibile şi sincronizîndu-le pe staţii de lucru, pe Mendeley Descktop
- Să împărtășiți referințele cu alți utilizatori Mendeley pentru o colaborare mai productivă
- Să organizaţi mai uşor colecţia de articole ştiinţifice de pe calculatorul personal, dar şi să le adnotaţi sau să creaţi fişe de lectură

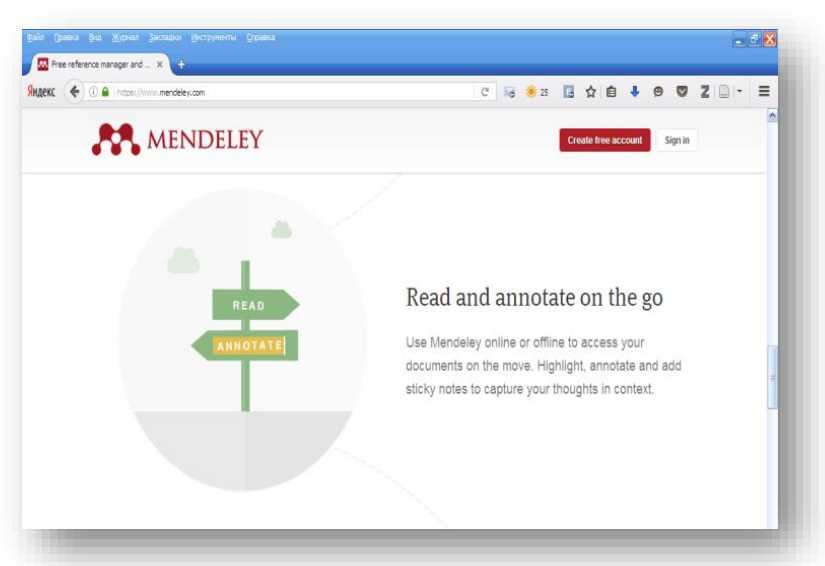

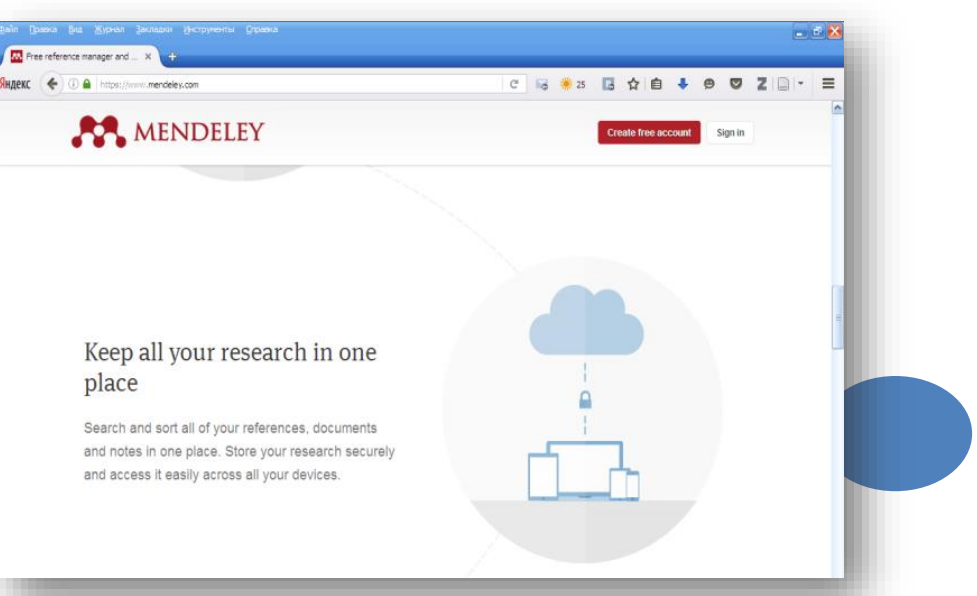

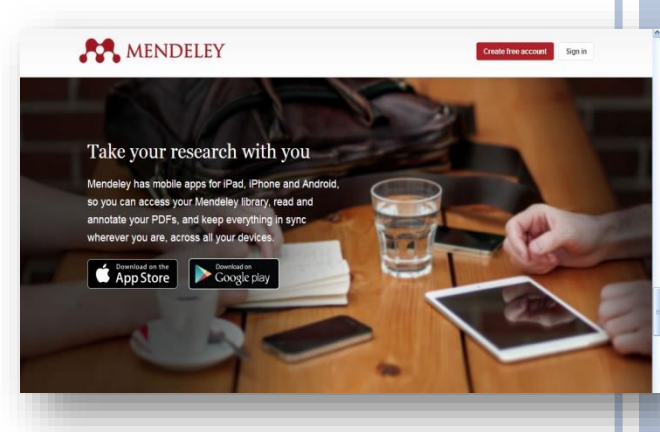

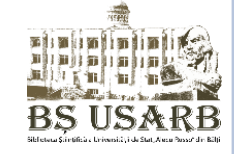

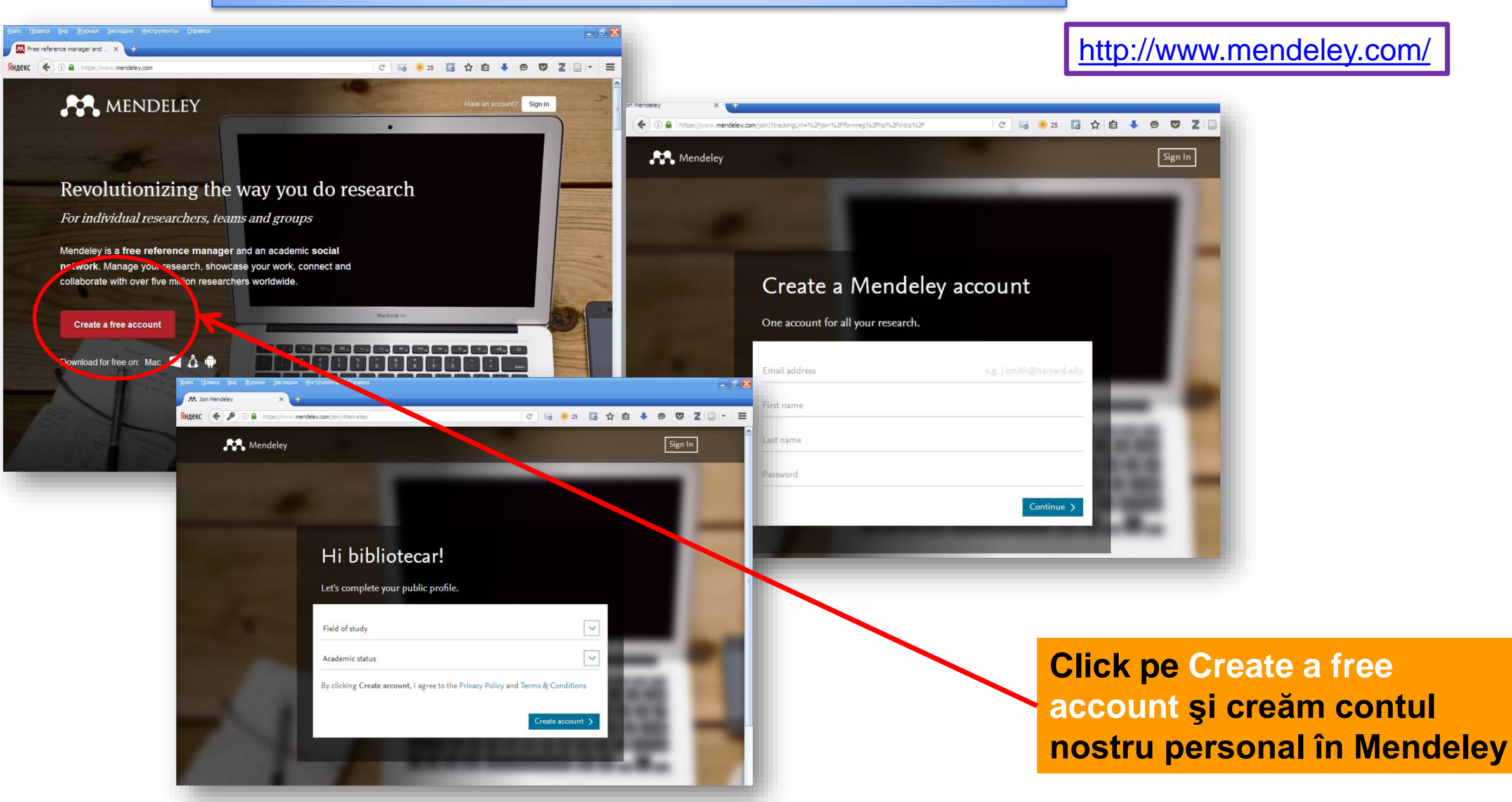

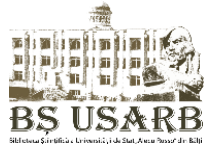

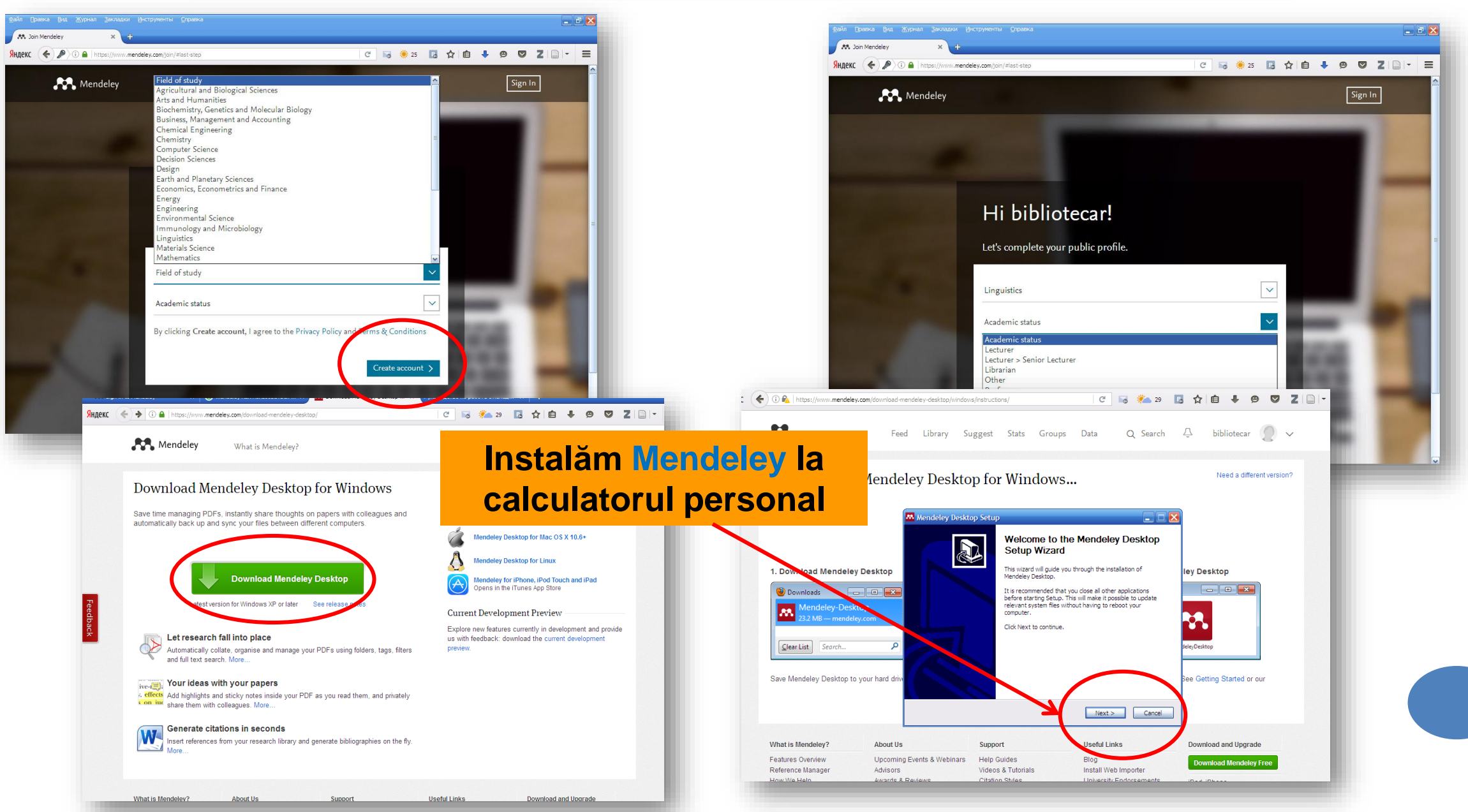

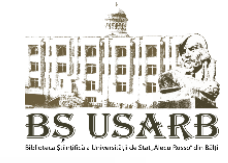

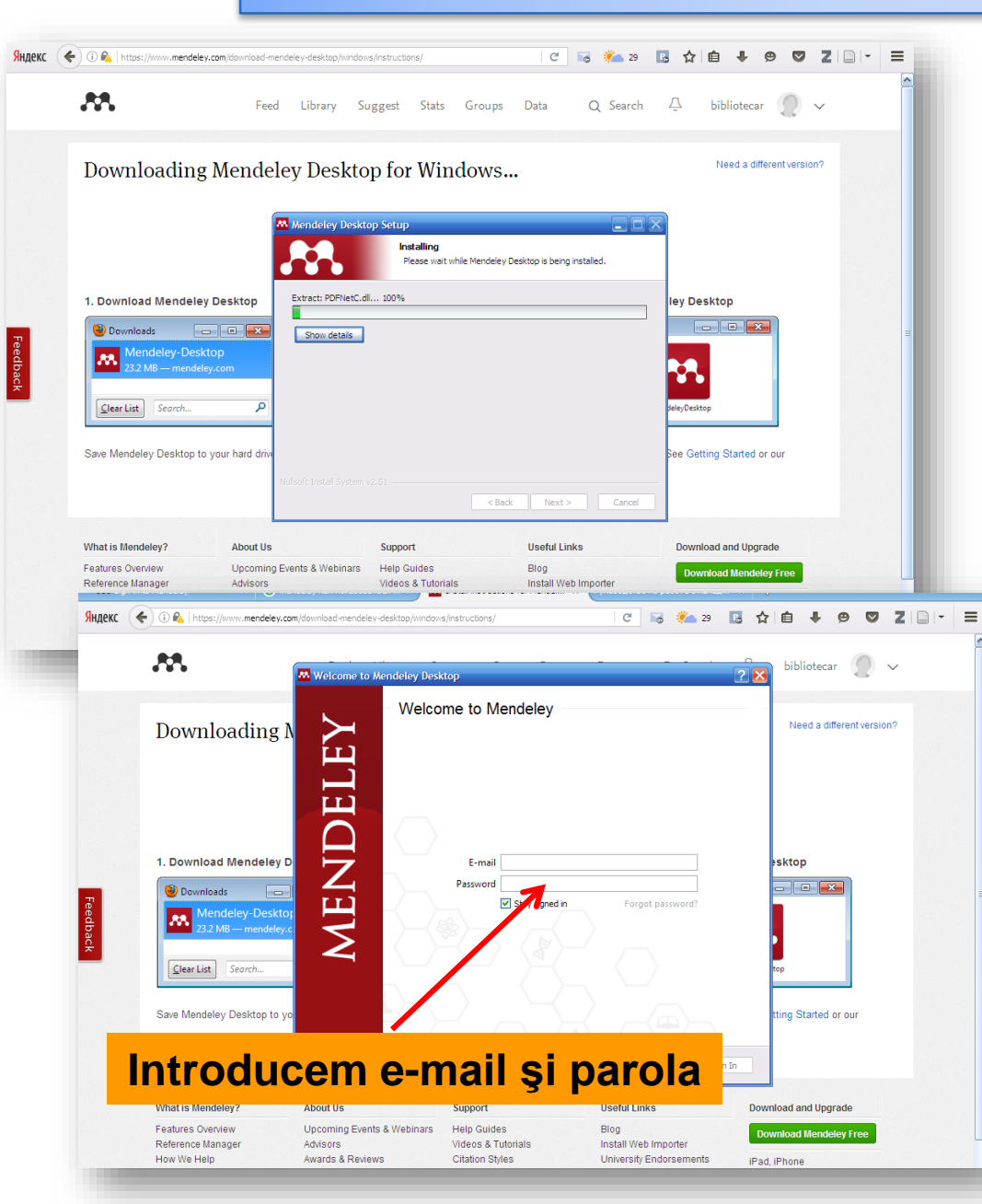

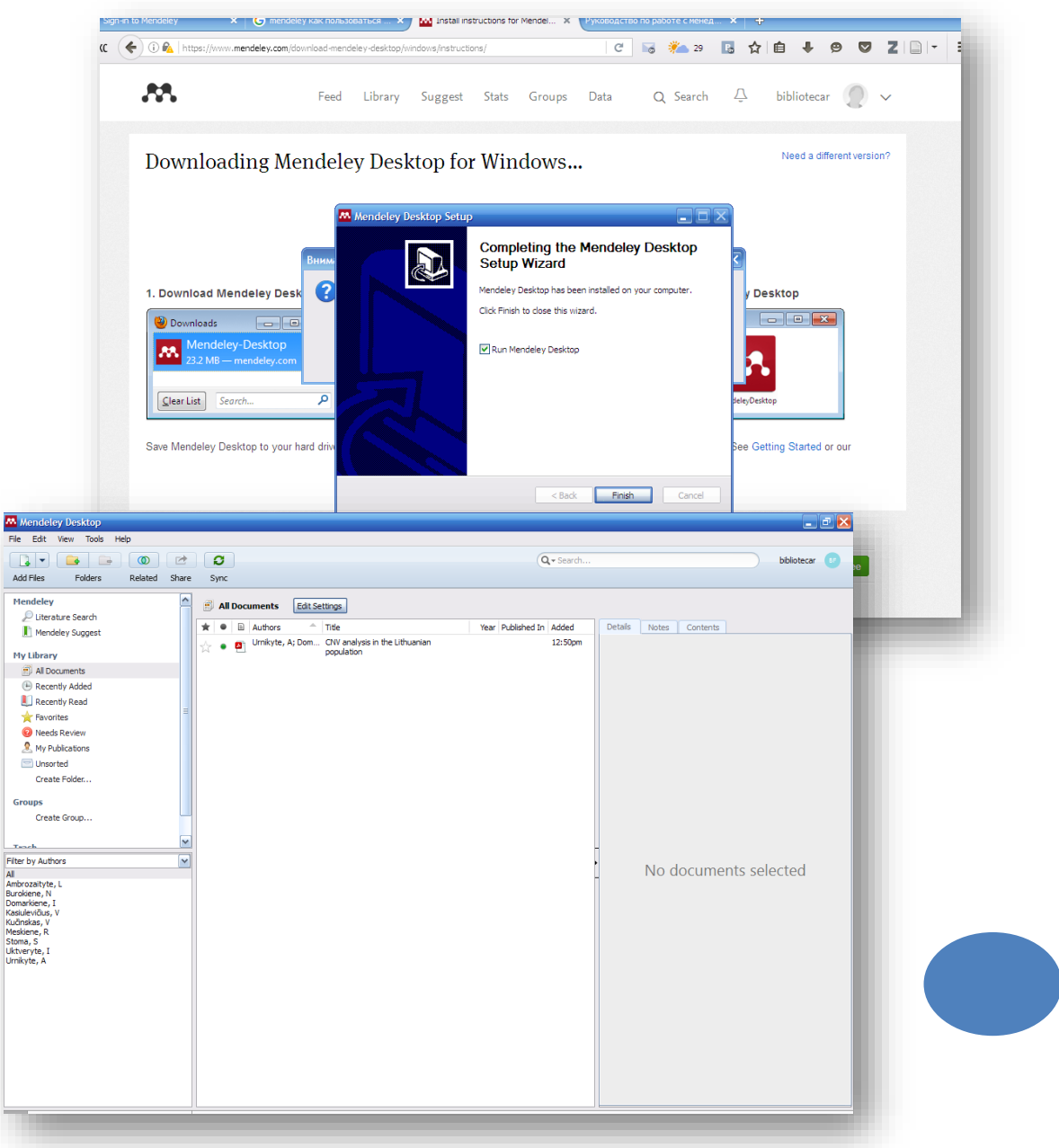

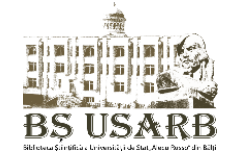

#### Instalăm plugin pentru MS Word

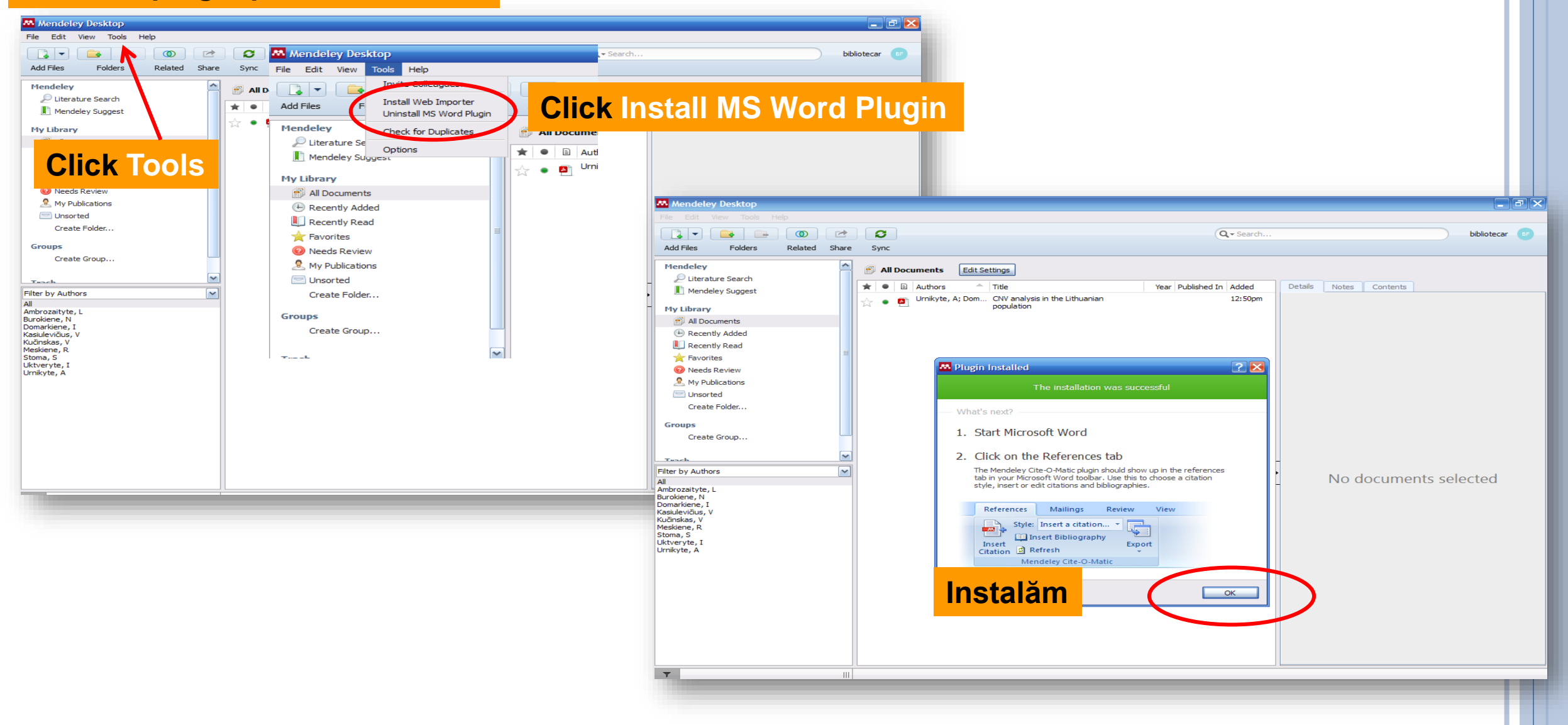

### **BIBLIOTECA MENDELEY**

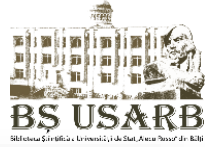

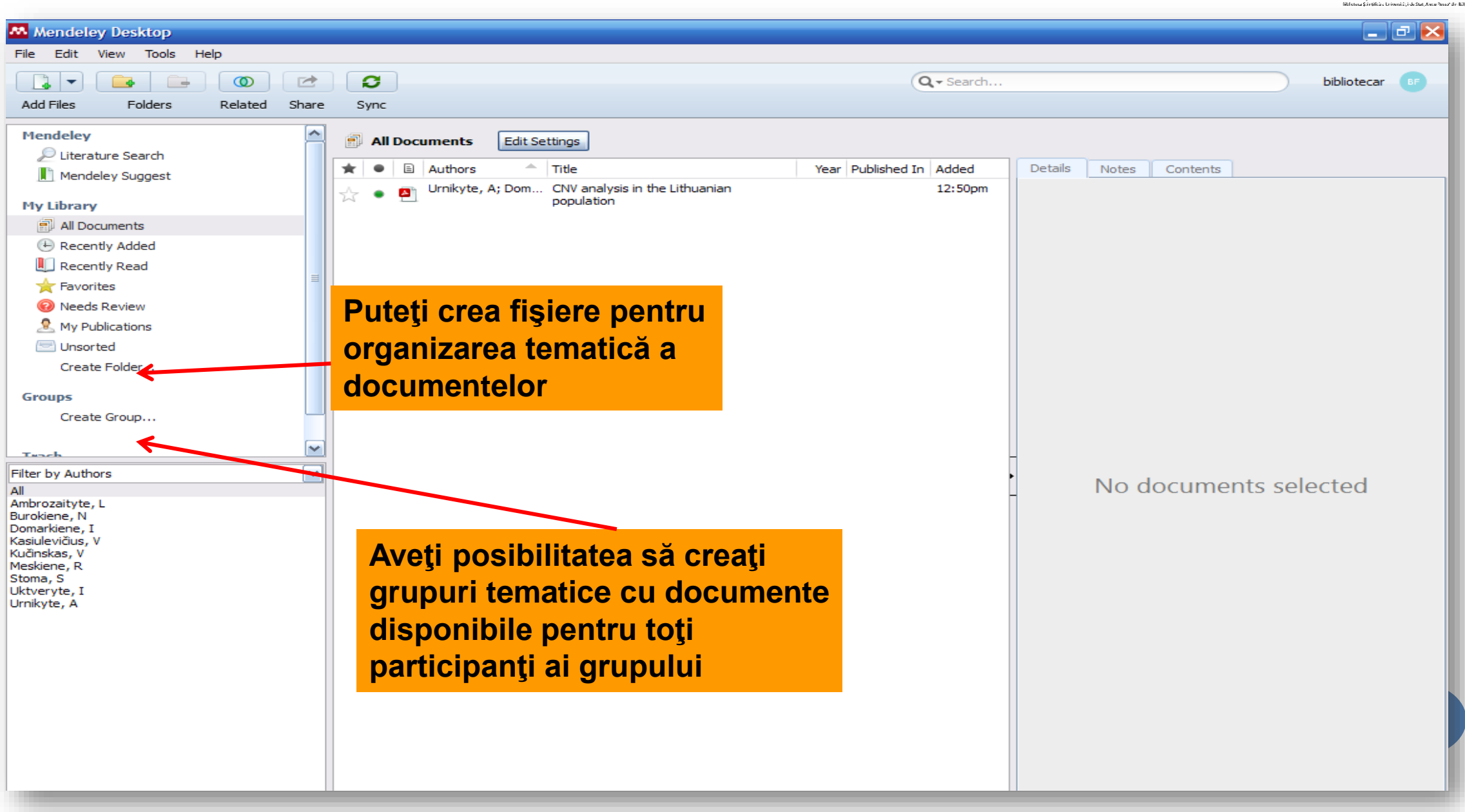

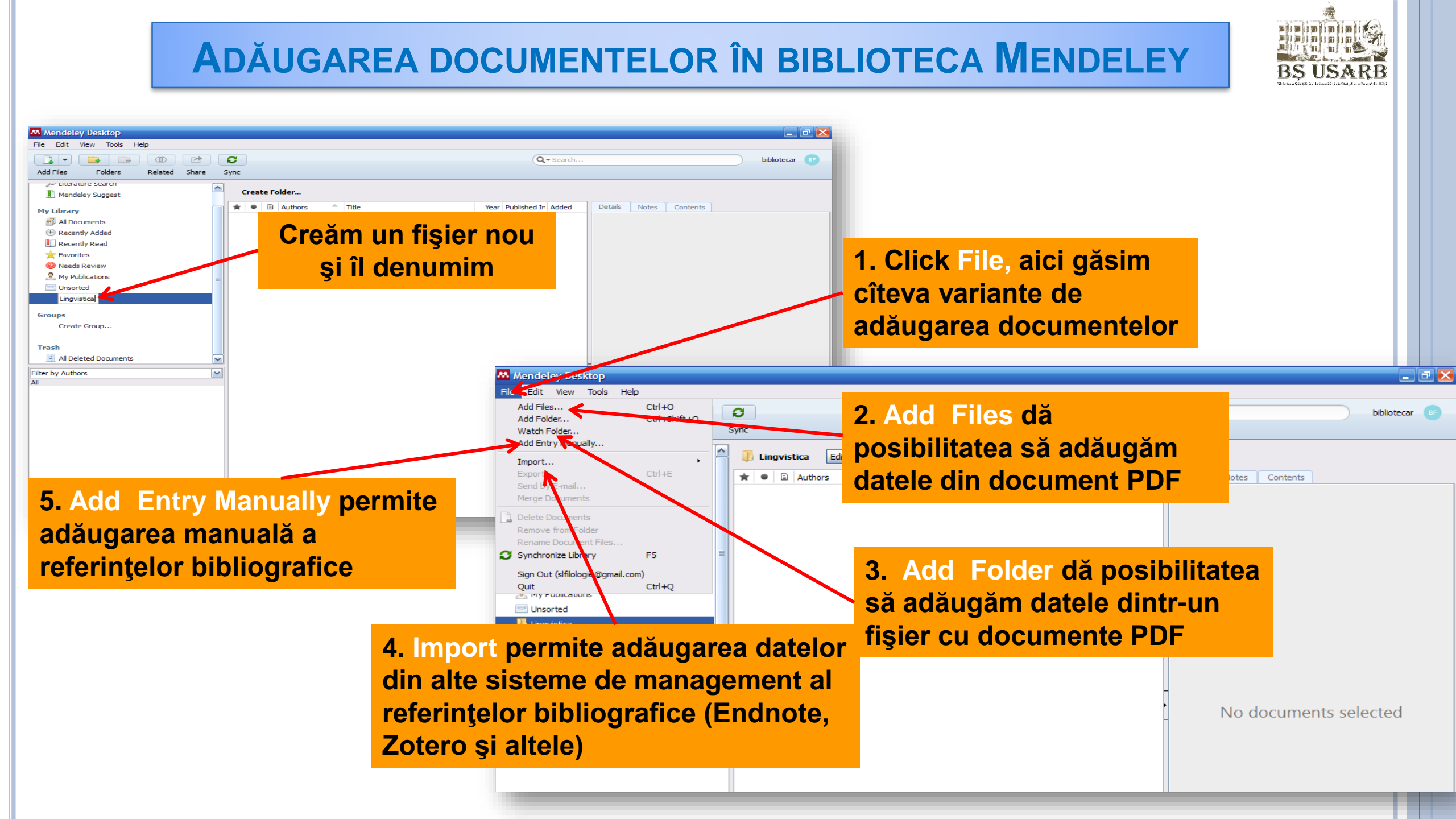

**MENDELEY. ADĂUGAREA MANUALĂ A** BS USARB **REFERINTELOR BIBLIOGRAFICE** Mendeley Desktop 💶 🗗 🕑 File Edit View Tools Help Add Files... Ctrl+O C oliotecar (BF Add Folder... Ctrl+Shift+O **1. Click File, Click Add Entry** Watch Folder. Sync Add Entry Manual Manually permite adăugarea 📙 Lingvistica Import... ★ ● 🖹 Authors manuală a referințelor bibliografice Merge Documents Delete Documents F5 C Synchronize Library Sign Out (slfilologie@gmail.com) Ctrl+Q Ouit Mendeley Desktop - - × 🔄 Unsorted Lingvistica 2. Alegerea tipului Create Folder... OC bibliotecar . Add Files Folders Related Sync Groups documentului: articol din Create Group... Mendelev Lingvistica Edit Settings Literature Search Filter by Authors 🛨 🔍 🖹 Authors 1 Title revistă, carte, capitol din Mendeley Suggest **My Library** carte, etc. All Documents Mew Docume Recently Added Recently Read 🚖 Favorites Type: Journal Article No Book Section O Needs Review My Publications Autho Case Computer Program Unsorted Journa Conference Proceedings Encyclopedia Article lingvistica Year: Film Generic Create Folder... Volume Hearing Journ Issue 3. Completăm toate cîmpurile: titlu Pages: Abstract: No documents selected articolului, autorul, titlu revistei, Tags: anul, numărul, etc. Reset Save Cancel

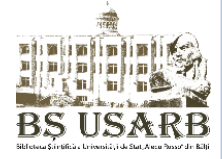

#### **MENDELEY. ADĂUGAREA MANUALĂ A REFERINŢELOR BIBLIOGRAFICE**

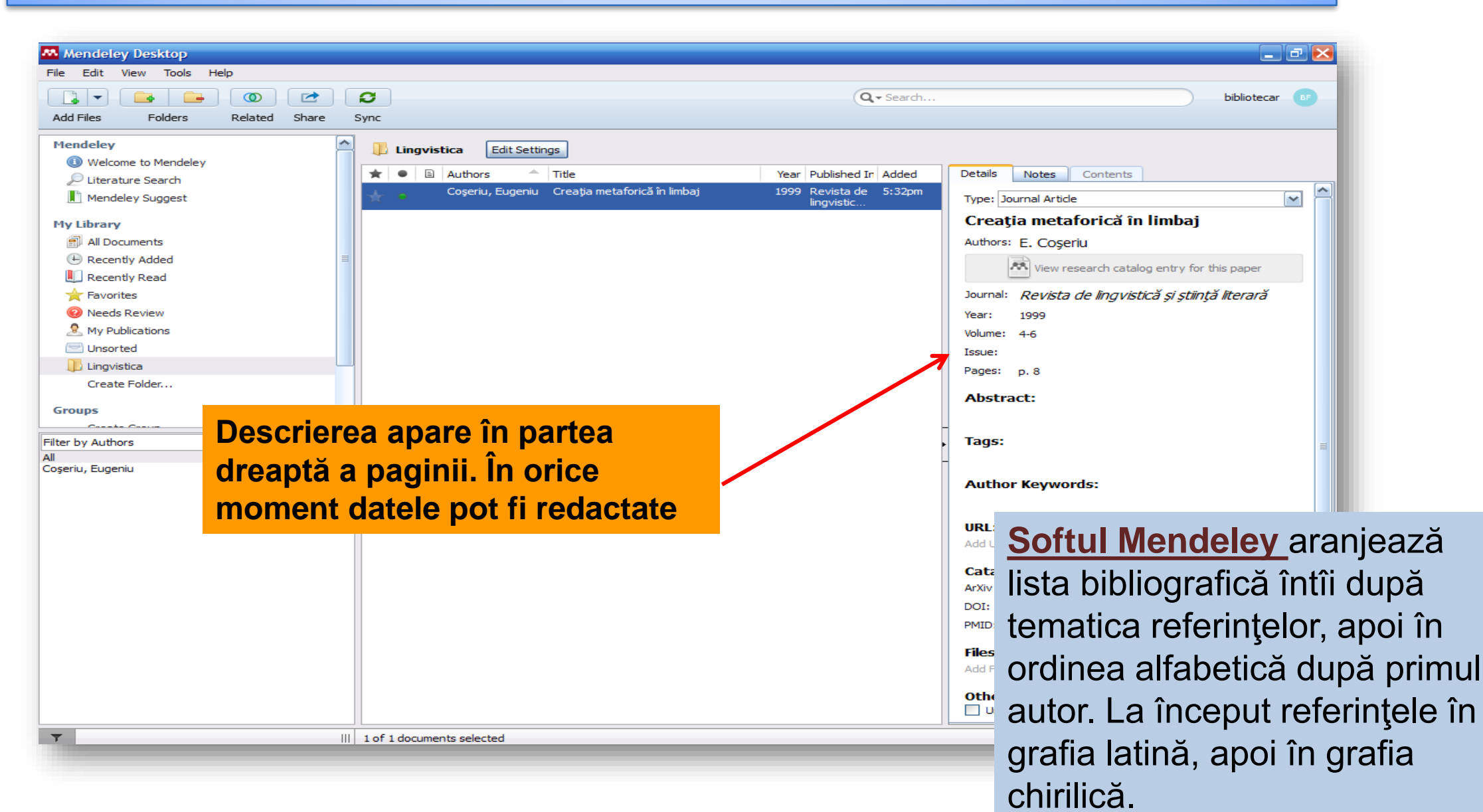

#### MENDELEY. ADĂUGAREA REFERINȚELOR DIN INTERNET SAU DINTR-O BAZĂ DE DATE

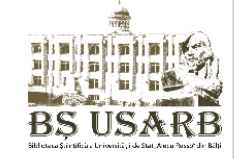

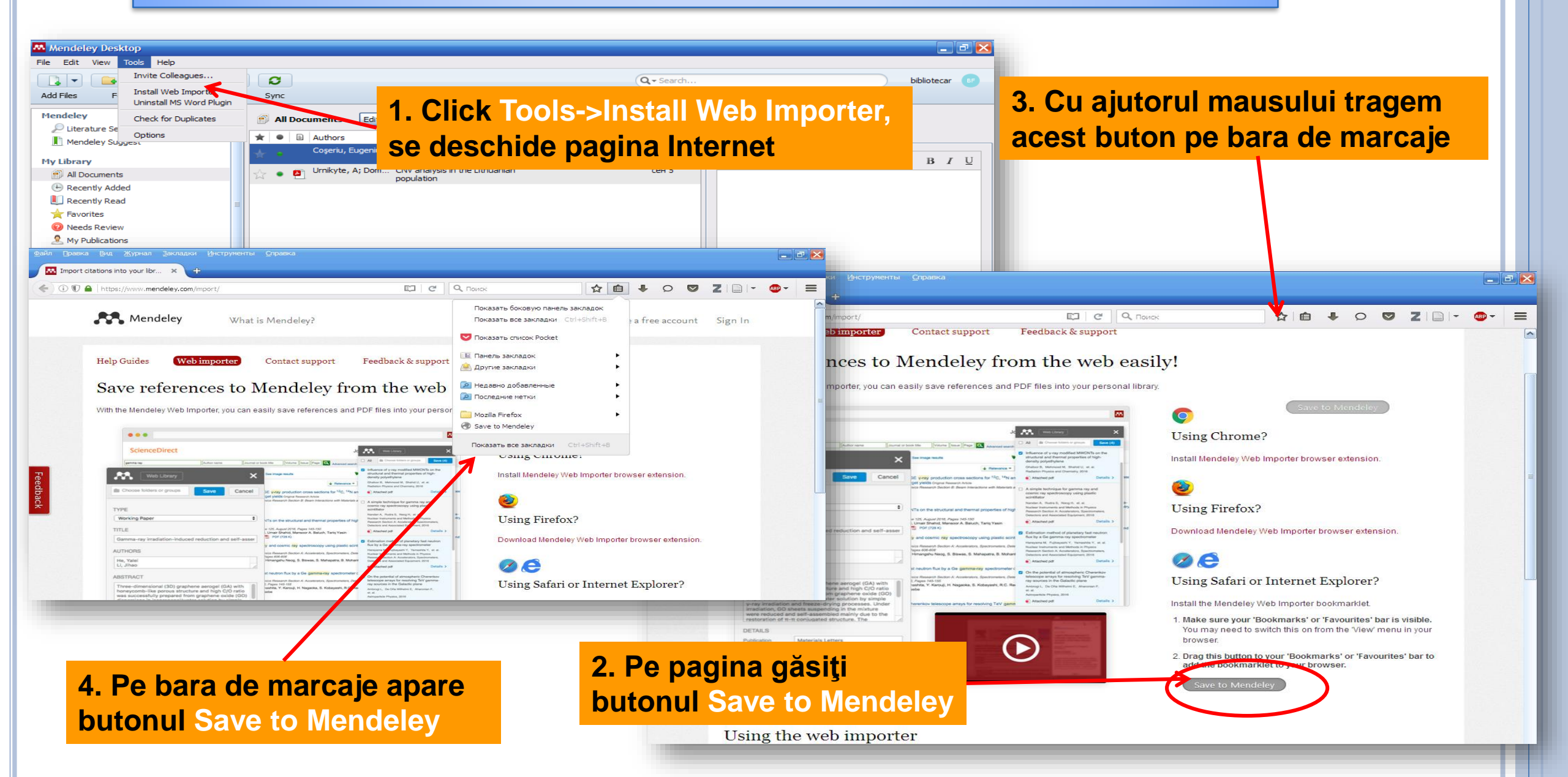

#### MENDELEY. ADĂUGAREA REFERINȚELOR DIN INTERNET SAU DINTR-O BAZĂ DE DATE

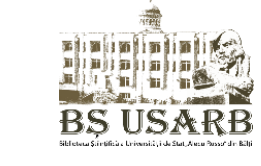

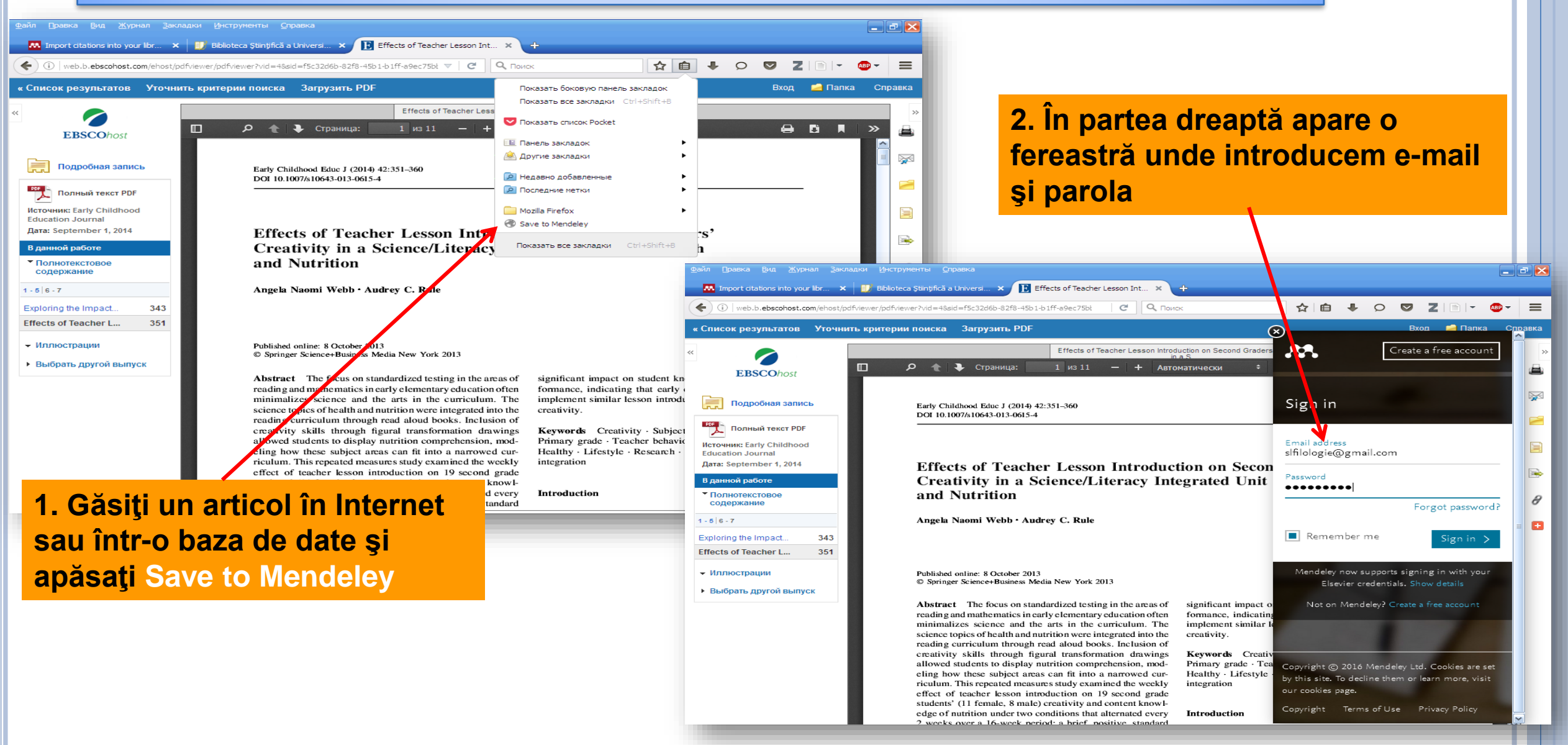

#### MENDELEY. ADĂUGAREA REFERINȚELOR DIN INTERNET SAU DINTR-O BAZĂ DE DATE

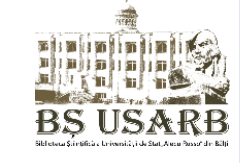

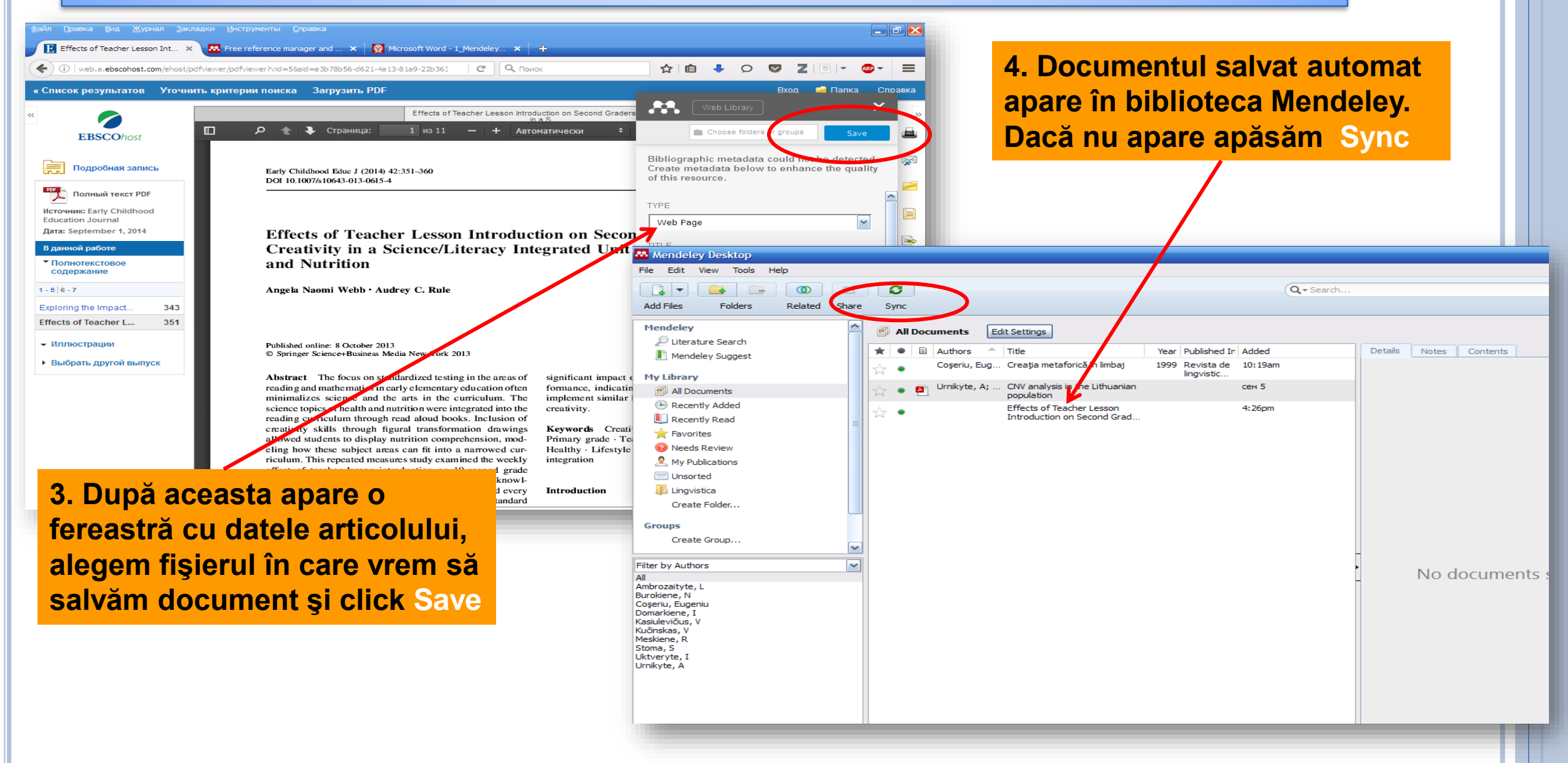

### **MENDELEY. ADĂUGAREA REFERINȚELOR DIN PRIMO**

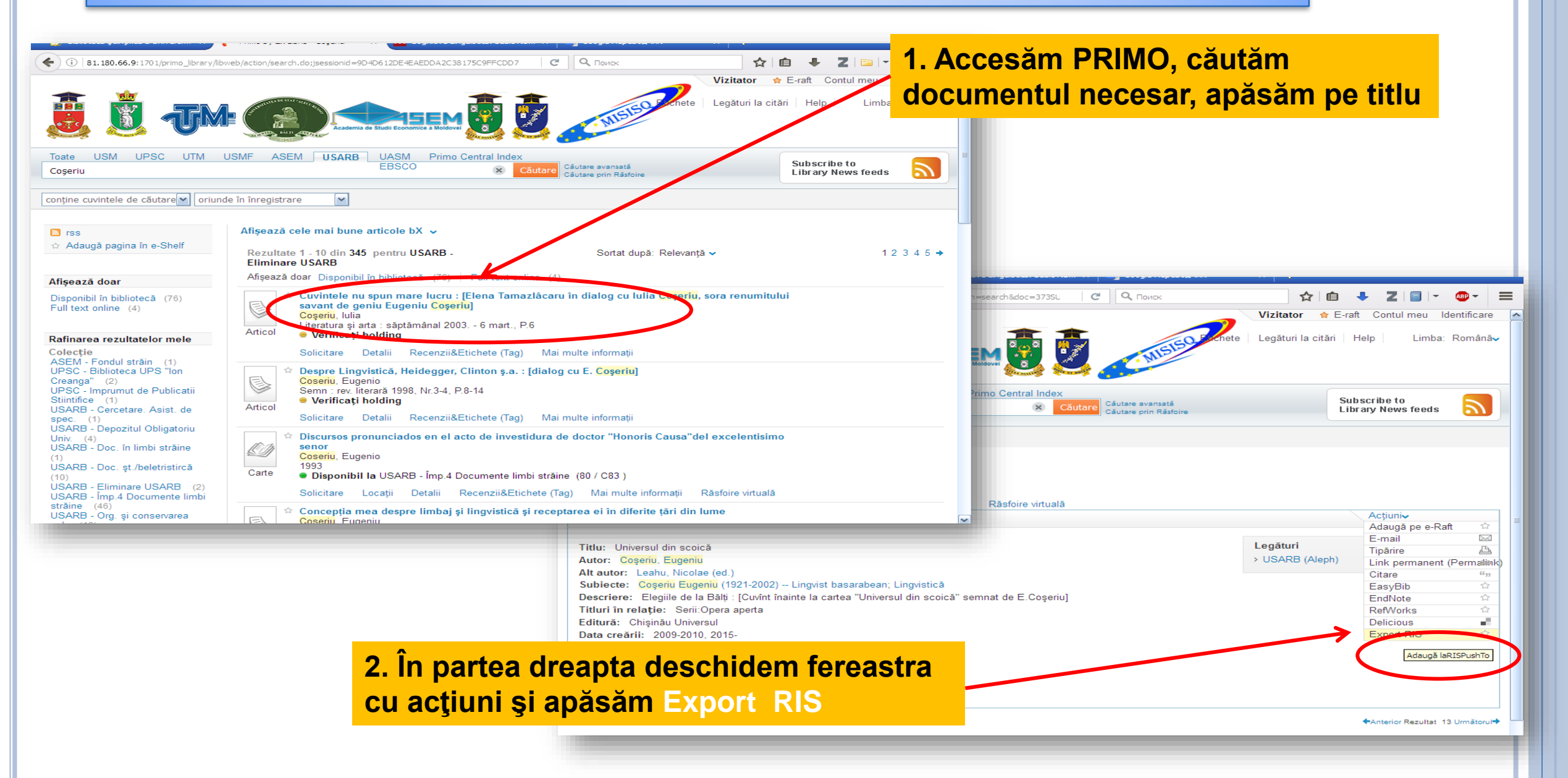

**RS USARB** 

#### **MENDELEY. ADĂUGAREA REFERINȚELOR DIN PRIMO**

BS US&RB

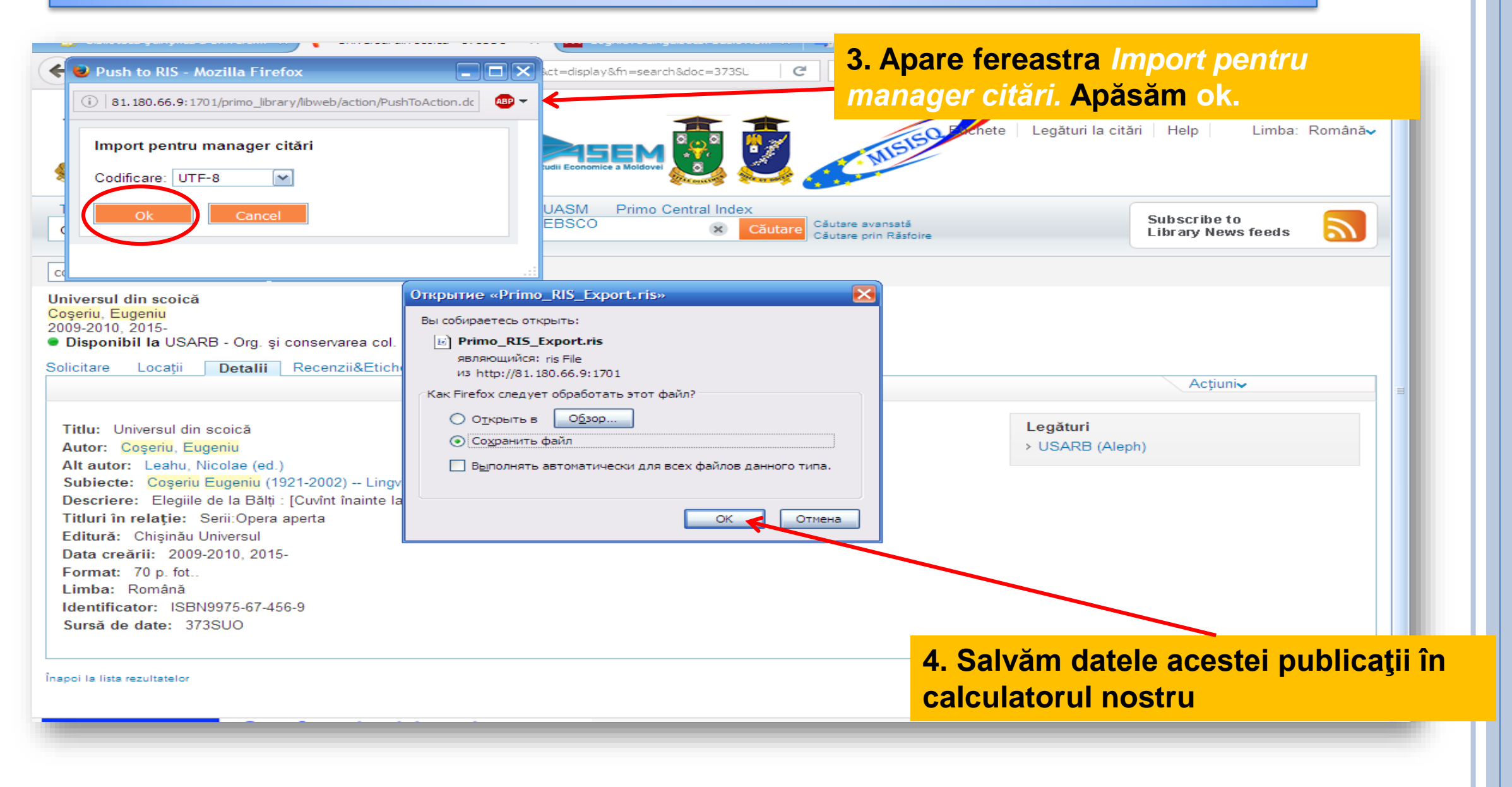

### MENDELEY. ADĂUGAREA REFERINŢELOR DIN PRIMO

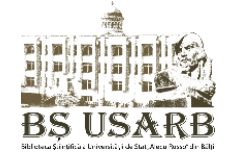

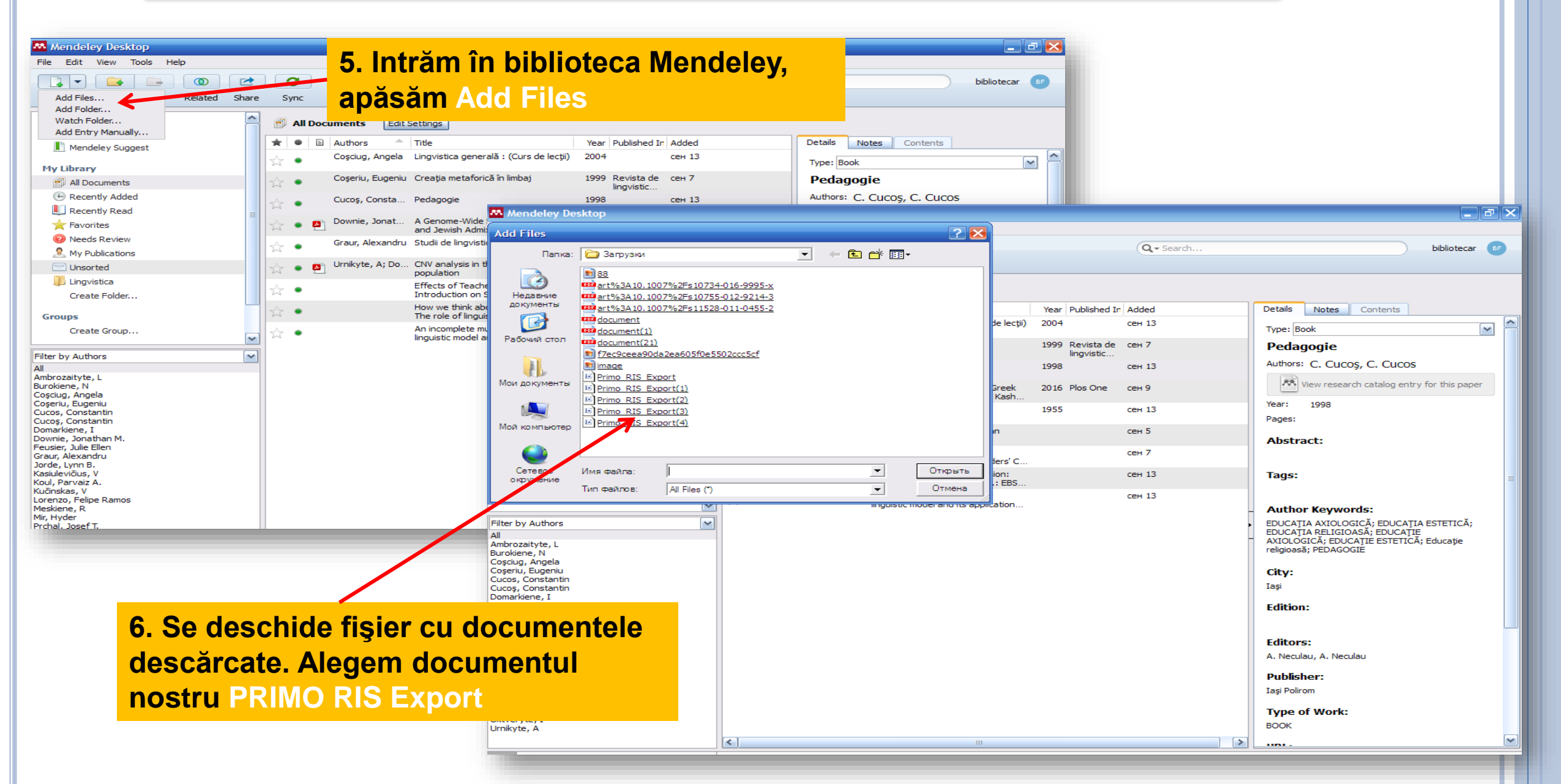

### **MENDELEY. ADĂUGAREA REFERINȚELOR DIN PRIMO**

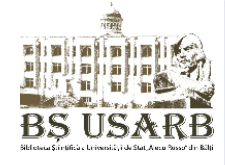

| Mendeley Desktop                        |                                                                                    |                                                                 | ð |
|-----------------------------------------|------------------------------------------------------------------------------------|-----------------------------------------------------------------|---|
| File Edit View Tools Help               |                                                                                    | 9 În partos drosptă spar                                        |   |
|                                         |                                                                                    | o. III partea ureapta apar bibliotecar                          | G |
| Add Files Folders Related               | Share Sync                                                                         | datele acestui document                                         |   |
| Mendeley                                | All Documents Edit Settings                                                        |                                                                 |   |
| 🔎 Literature Search                     |                                                                                    |                                                                 |   |
| Mendeley Suggest                        | ★ ● ■ Authors 	Title                                                               | Year Published In Added Petails Notes Contents                  |   |
| My Library                              | Coșciug, Angelă Lingvistică generală : (Curs de lecții)                            | 2004 сен 13 Туре: Воон                                          | ~ |
| All Documents                           | 🖧 🔹 Coșeriu, Eugeniu Creația metaforică în limbaj                                  | 1999 Revista de сен 7 Universul din scoică                      |   |
| Recently Added                          | Curos, Consta Pedagogie                                                            | 1998 сен 13 Authors: E, Coseriu                                 |   |
| 📗 Recently Read                         |                                                                                    |                                                                 |   |
| 🜟 Favorites                             | Downie, Jonat A Genome-Wide Search for Greek     and Jewish Admixture in the Kash  | 2016 Plos One сен 9                                             |   |
| 🔞 Needs Review                          | Graur, Alexandru Studii de lingvistică generală                                    | 1955 сен 13 Year: 2004                                          |   |
| My Publications                         |                                                                                    | Pages:                                                          |   |
| Unsorted                                | <ul> <li>Ornikyte, A; bo Civi analysis in the Lithuanian<br/>population</li> </ul> | Abstract:                                                       |   |
| Lingvistica                             | Effects of Teacher Lesson                                                          | сен 7                                                           |   |
| Create Folder                           | How we think about depression:                                                     | сен 13 Трасс                                                    |   |
| Groups                                  | The role of linguistic framing.: EBS                                               | Tays.                                                           |   |
| Create Group                            | An incomplete multi-granular                                                       | сен 13                                                          |   |
|                                         | Coșeriu, Eugeniu Concepția mea despre limbaj și                                    | - Author Keywords:                                              |   |
| Iter by Authors                         | lingvistică și receptarea ei în diferi                                             | Coșeriu Eugeniu (1921-2002) Lingvist<br>basarabean; Lingvistică |   |
| nbrozaityte, L                          | Coșeriu, Eugeniu Universul din scoică                                              | 2004 12:10pm                                                    |   |
| irokiene, N<br>ościug, Angela           |                                                                                    | City:                                                           |   |
| oșeriu, Eugeniu<br>Jcos, Constantin     |                                                                                    | Chişinau                                                        |   |
| ucos, Constantin                        |                                                                                    | Edition:                                                        |   |
| ownie, Jonathan M.                      |                                                                                    |                                                                 |   |
| eusier, Julie Ellen<br>iraur, Alexandru |                                                                                    | Editors:                                                        |   |
| orde, Lynn B.<br>Jasiulevičius, V       |                                                                                    | N. Leahu                                                        |   |
| ioul, Parvaiz A.                        |                                                                                    | Duhlisher                                                       |   |
| orenzo, Felipe Ramos                    |                                                                                    | Chisinău Universul                                              |   |
| cărcăm document                         | ul în                                                                              |                                                                 |   |
|                                         |                                                                                    | Type of Work:                                                   |   |
| oteca Mendelev                          |                                                                                    | BOOK                                                            |   |
|                                         |                                                                                    | URL:                                                            |   |
|                                         |                                                                                    | Add URL                                                         |   |

7

b

### **MENDELEY. CITAREA PROPRIU-ZISĂ ÎN MS WORD**

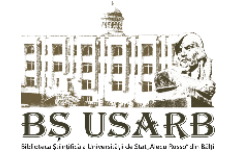

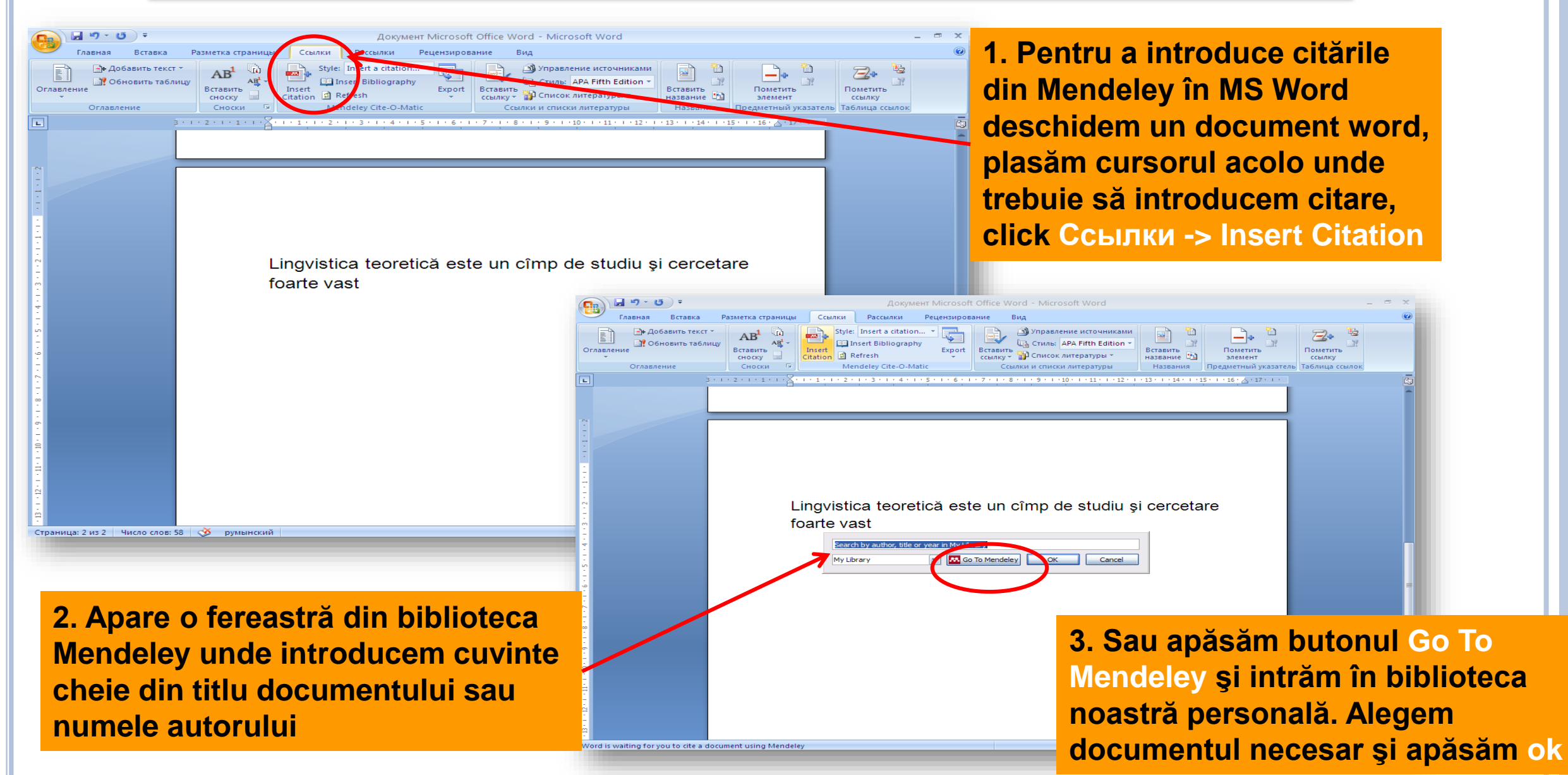

### **MENDELEY. CITAREA PROPRIU-ZISĂ ÎN MS WORD**

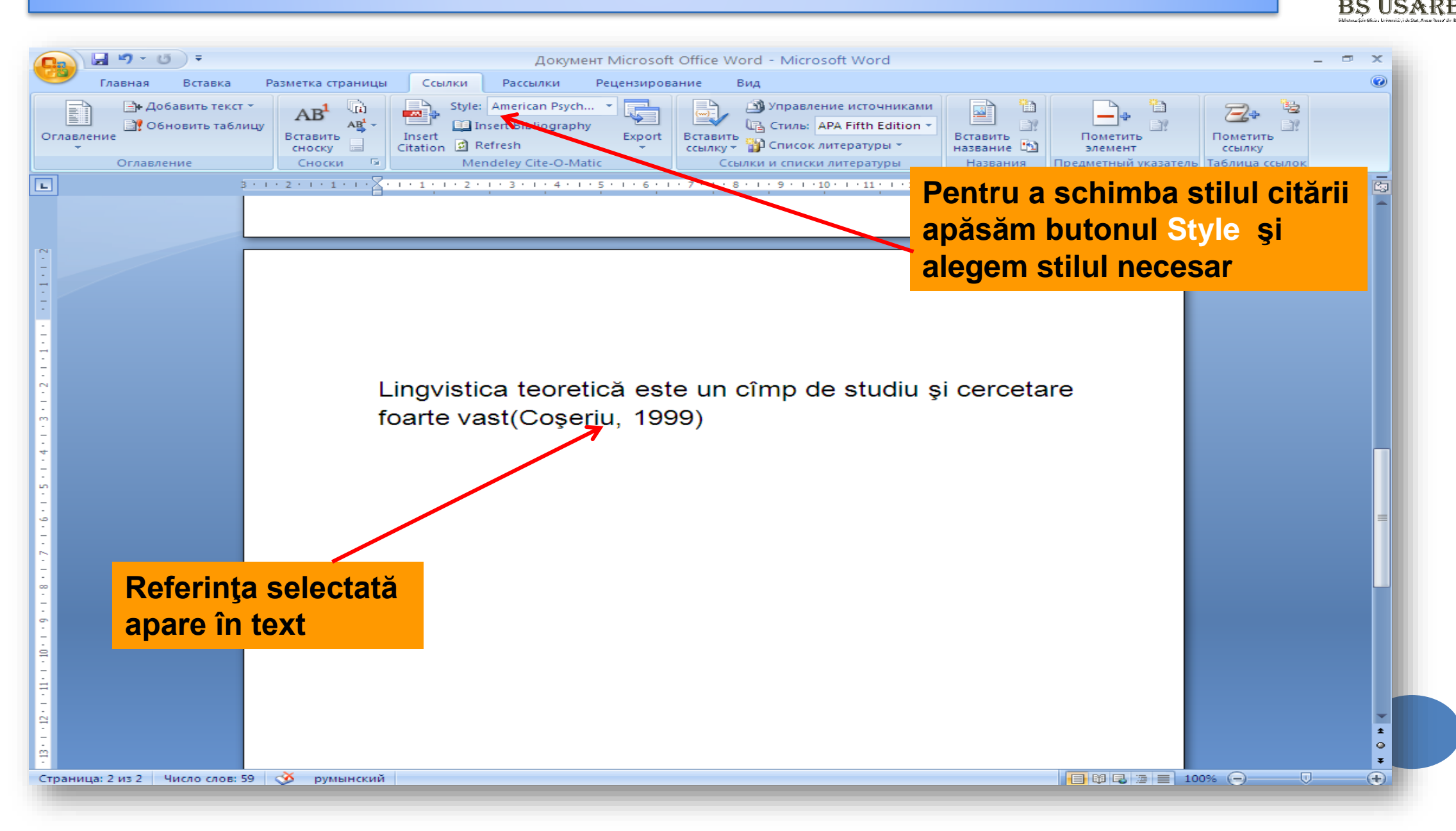

### **MENDELEY. CITAREA PROPRIU-ZISĂ ÎN MS WORD**

RS IISA R

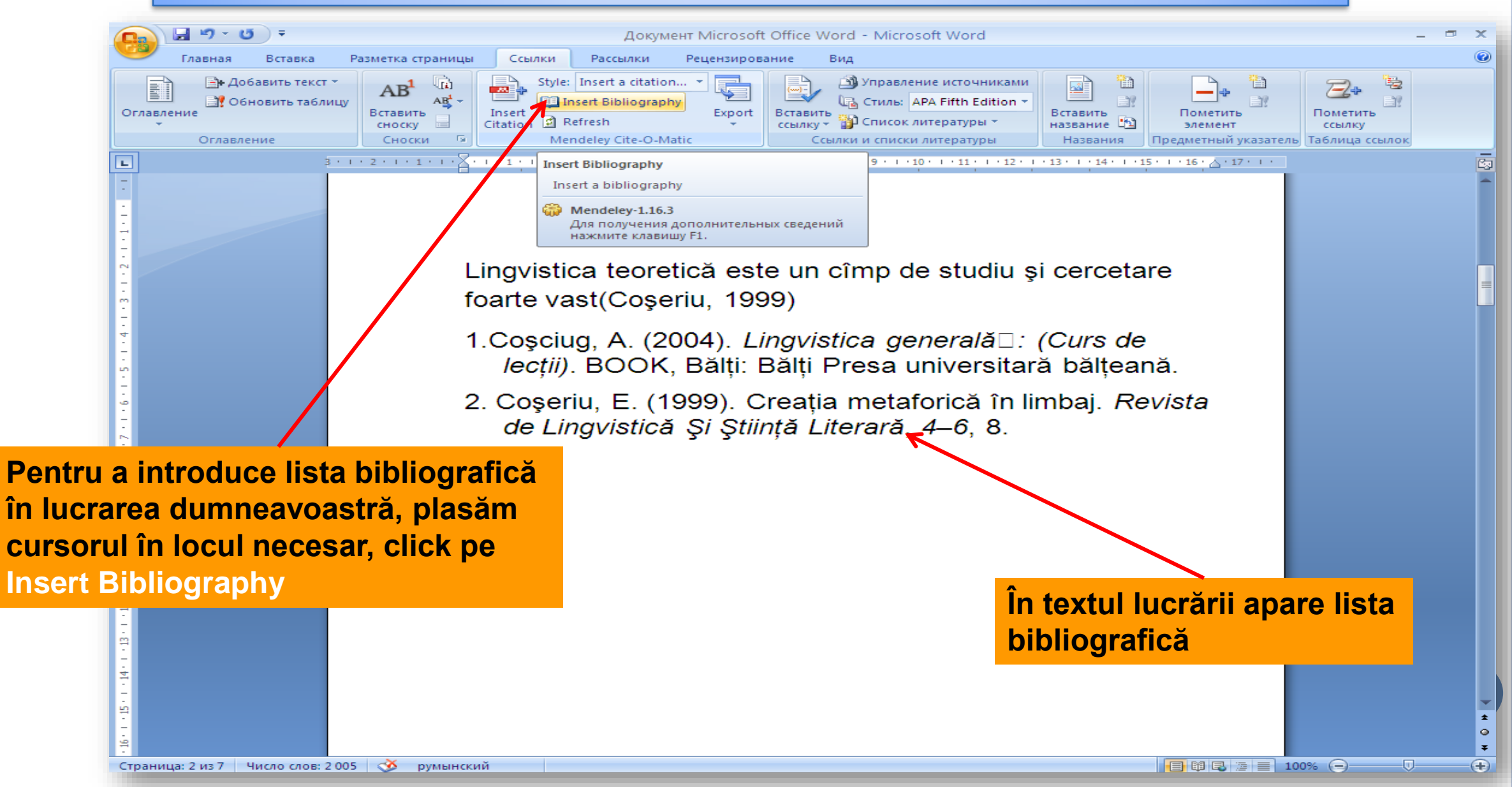

#### **MENDELEY. CĂUTAREA DOCUMENTELOR, ARTICOLELOR**

BS USAR

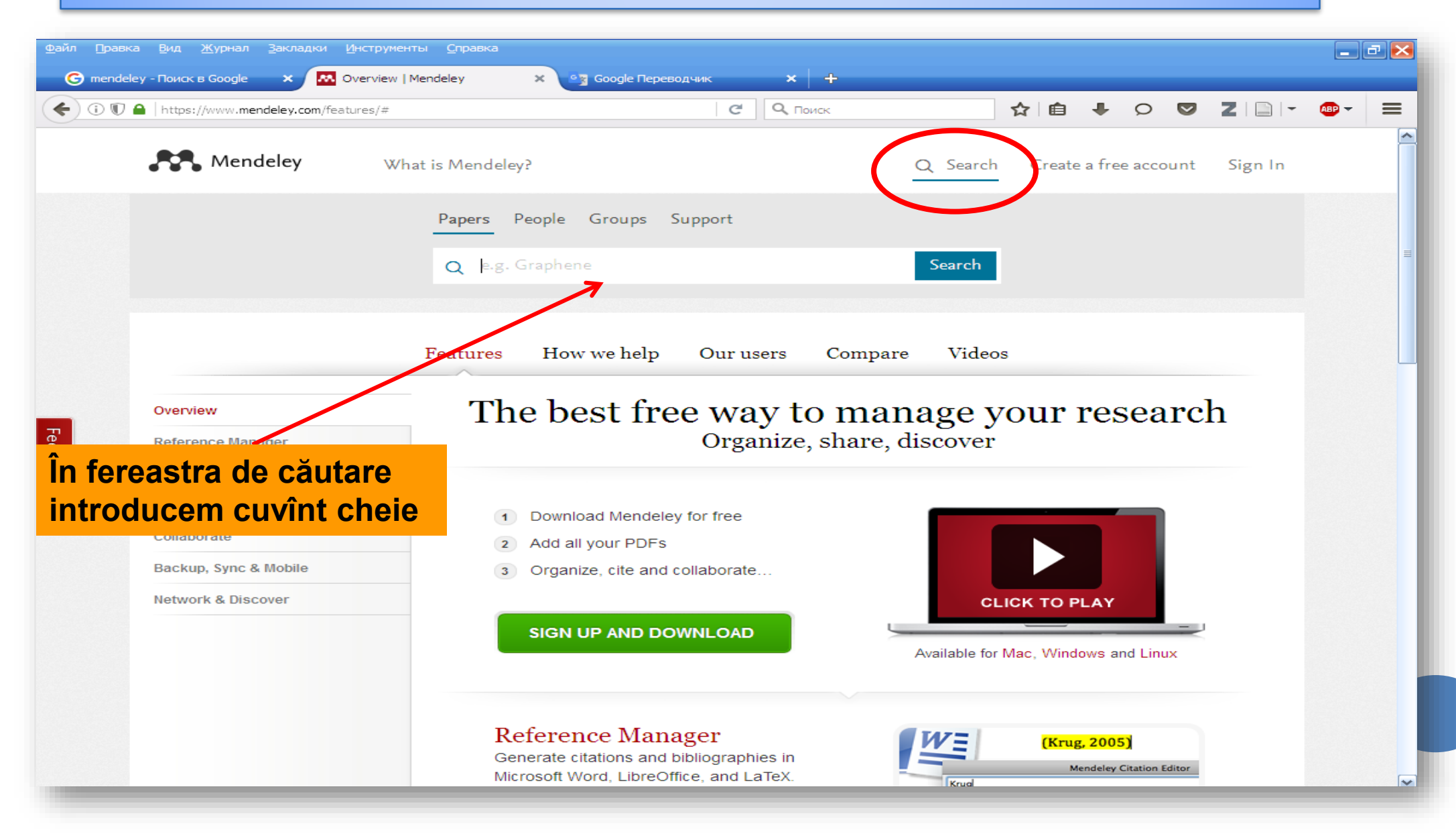

## **MENDELEY. CĂUTAREA DOCUMENTELOR, ARTICOLELOR**

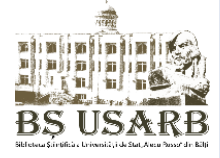

| 1 T A https://www.mendeley.com/research-papers/search/?query=Moldova                                                                                                    |                                                                                                    |
|----------------------------------------------------------------------------------------------------|----------------------------------------------------------------------------------------------------|
| <b>Mendeley</b> What is Mendeley?                                                                                                    | Q Search Create a free account Sign In                                                                                                    |
| Papers                                                                                                    | Create a free account                                                                                                    |
| Moldova<br>eg: scientific impact measures Advar                                                                                                    | Q<br>ced search                                                                                                    |
| Results 1 = 0 or 1,756 Prov ≤ 1 2 3 88                                                                                                    | Next Refine search                                                                                                    |
| Jennifer R Cash in Occasional Papers Kennan Institute, Washington (2004) Provide the state as a house" as a political model of democracy that could prove ethnic conflict and identity systems that Sould Model of Source Free Related research                                                                                                    | Mendeley What is Mendeley? What is Mendeley? Q Search Create a free account Sign In                                                                                                    |
| Federalism versus nationalism in post-communist state-building: The case of N         Judy Batt in Regional & Federal Studies (1997)         Focus on ethnic divisions between the Moldovan majority and territorially concentrated Gagauzi and Russian minorities.         Image: Save reference · Image: Cet full text at journal · Related research                       | Eurasia letter: Moldova with a Russian face                                                                                                    |
| Moldova: the next ethnic powder keg?<br>Michael Radu in <i>World II (1992)</i><br>Examines current conflict between Moldova proper and its secessionist region on the left bank<br>of the Dniester River where Rumanians are a minority.<br>Save reference · Related research<br>Eurasia letter: Moldova with a Russian face<br>Charles King in <i>Fureign Policy (1994)</i> | Foreign Policy (1994)       Readership Statistics         Related research       Discourse 2 Jusue; 1994, Pages: 106-120       2 G Readers on Mendeley         ISN: 0015-7228       ISN: 0015-7228       33% Social Sciences         Abstract       33% Social Sciences       33% Ast and Humanities         Role of Russian intervention in conflict between the Rumanian ethnic minority in background of the Bessarabian question, disputed claims between Moldova and Rumania, role of the former Soviet 14th Army, headquartered in Tiraspol and Rumania, role of the former Soviet 14th Army, headquartered in Tiraspol and Rumania, role of the f |
| are lista cu publicații la<br>astă tematică                                                                                                    | Commanded by Lieutenand General Alexander Lebed, and deployment of Russian peacekeepers.\n\n\ORNTransnistria Moldova has declared itself a separate republic, and is maintaining its own separate governmental structures, waging war with the Moldovan authorities and refusing to implement economic and political reforms.          Related papers       Tags         Eurasia letter: A Russian-U.S. security agenda.       © bessarabla romania @ ethnic conflict moldova         Alexei Arbatov in Foreign Policy (1996)       © moldova foreign relations r         Save reference       1 reader                                                                                                    |
|                                                                                                    | On Some Aspects of Economic Cooperation Between the<br>Republic of Moldova and the Russian Federation.<br>A P Timush in Problems of Economic Transition (2005)<br>Save reference · See full text at journal 2 readers<br>Mendeley saves you time finding                                                                                                    |

### **MENDELEY. CĂUTAREA DOCUMENTELOR, ARTICOLELOR**

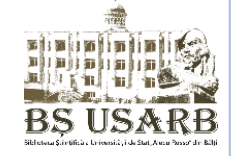

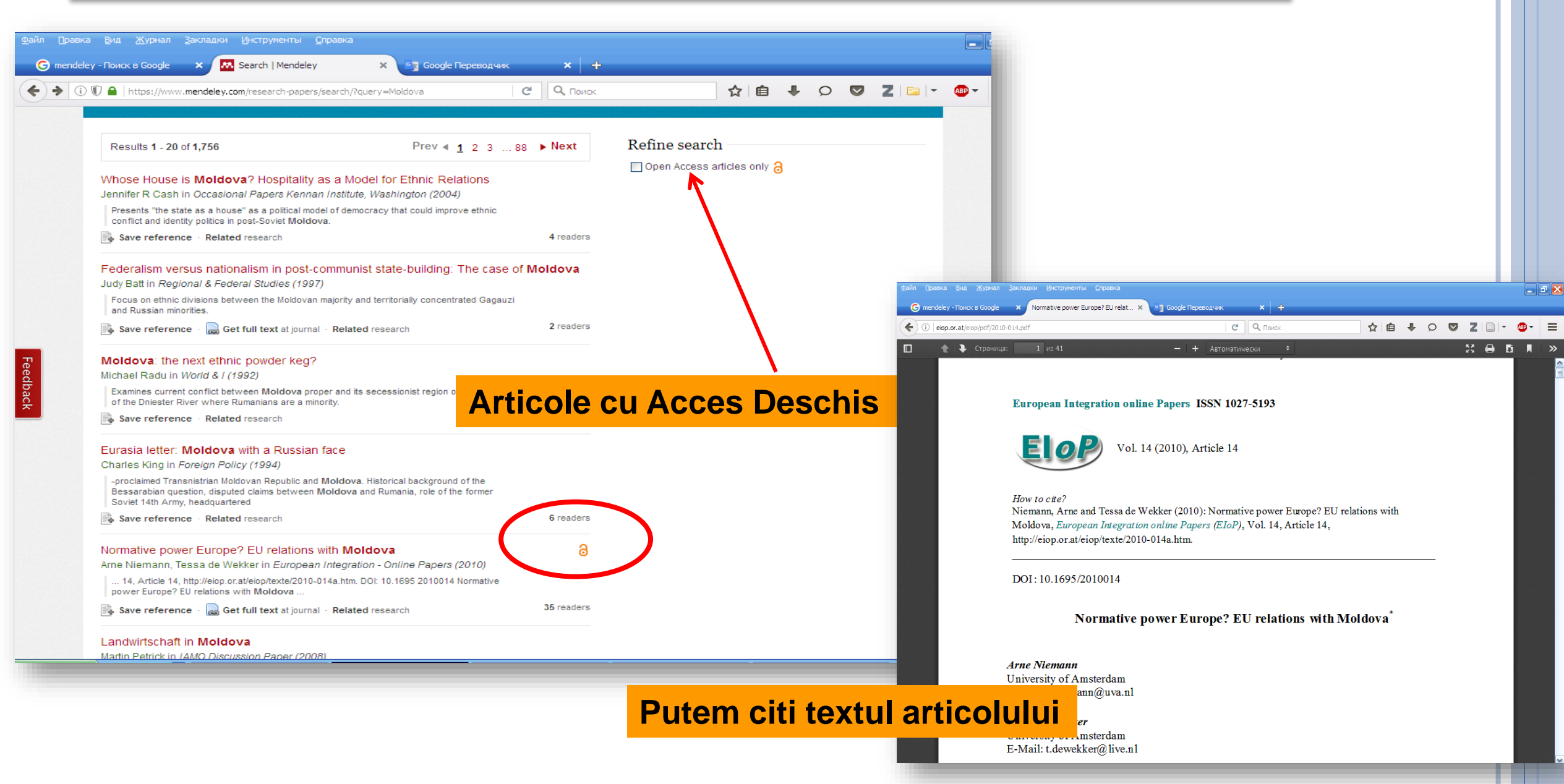

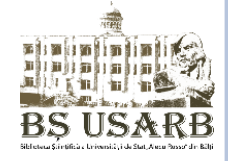

#### **MENDELEY: TUTORIAL**

#### https://www.youtube.com/watch?v=Gv6\_HuCYExM

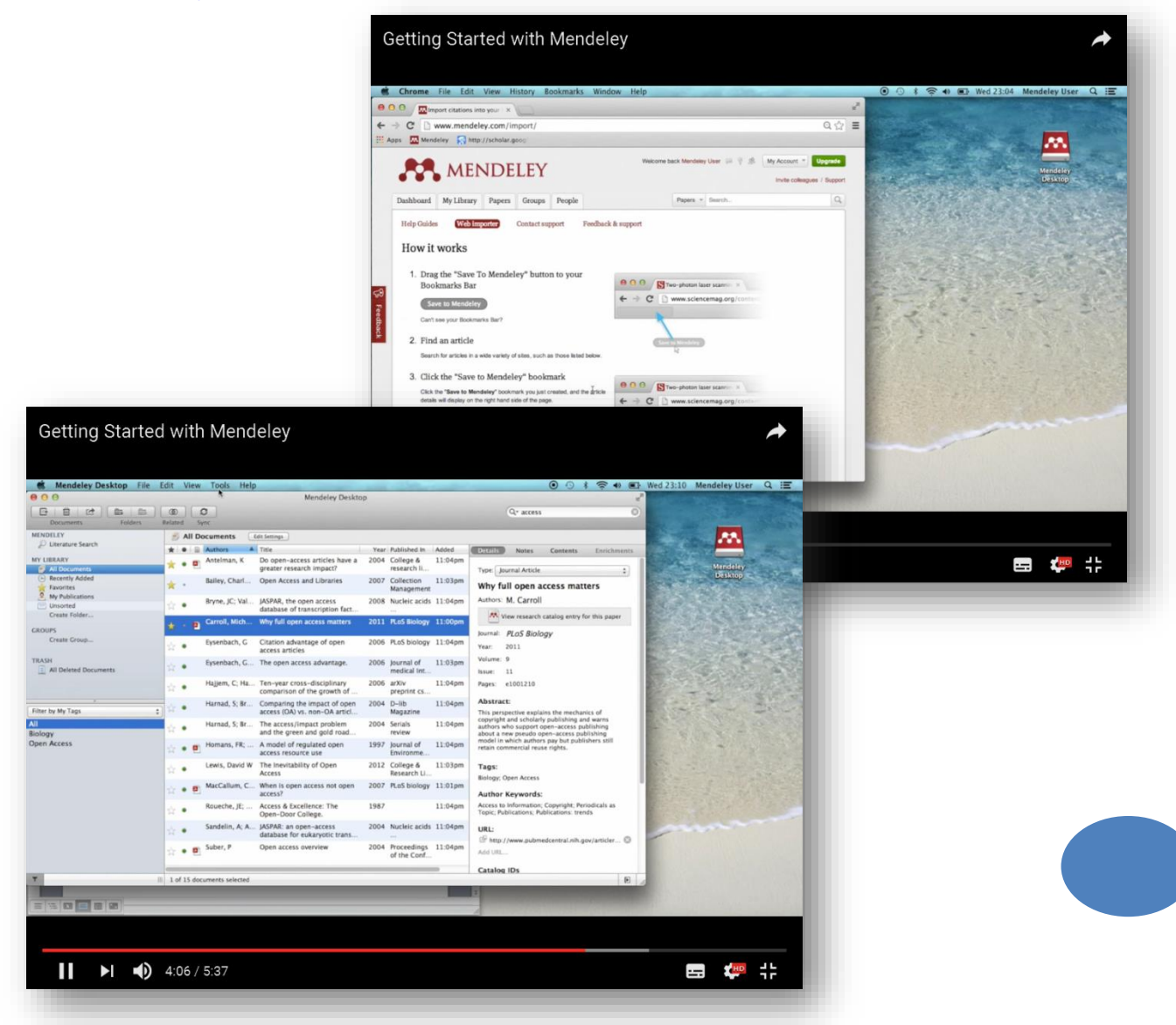

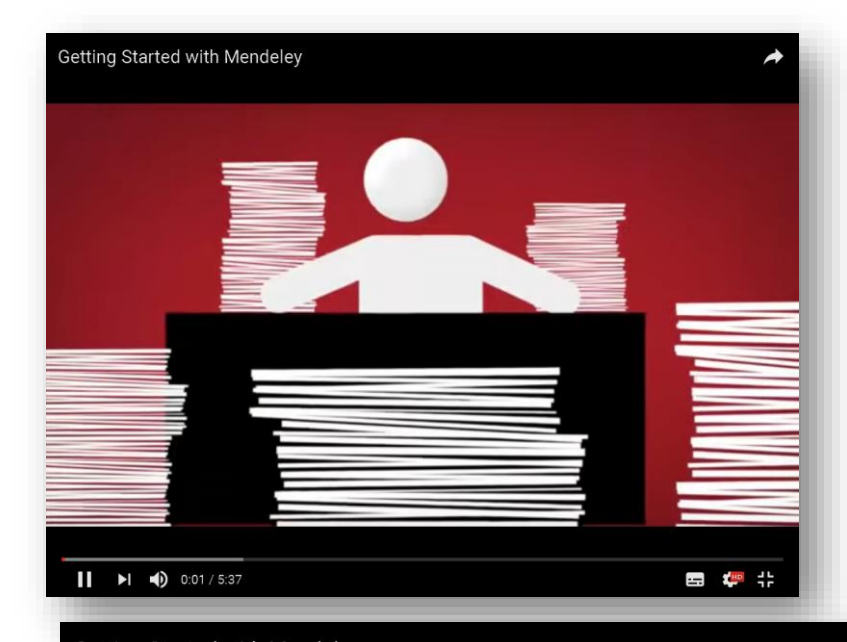

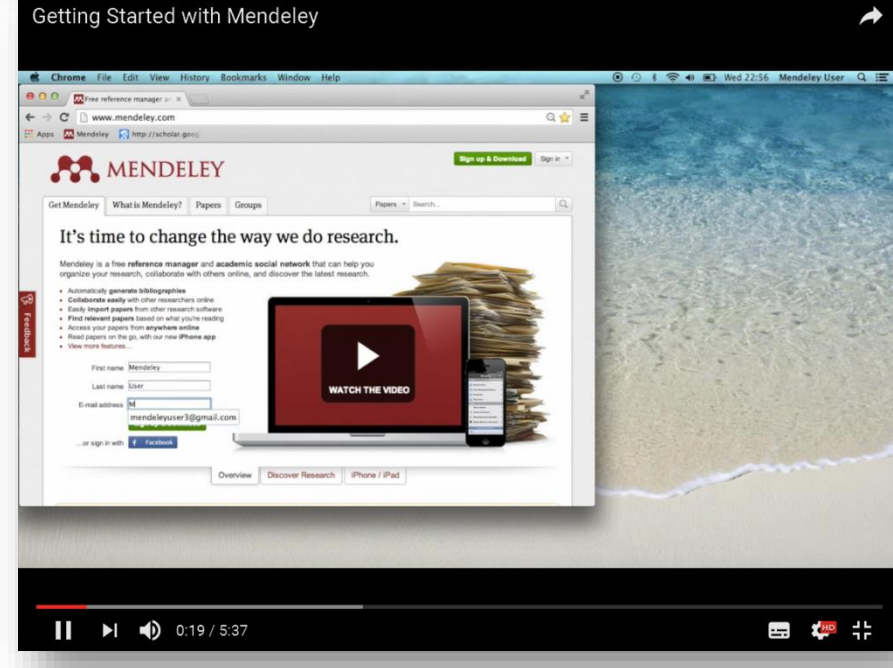

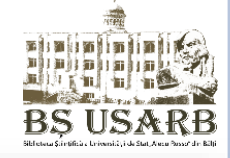

### **COMPARAREA PRODUSELOR**

| Compare Products                                               | MENDELEY      | EndNote | RefWorks | zotero | Papers |
|----------------------------------------------------------------|---------------|---------|----------|--------|--------|
| Basic software package (includes all features listed below)    | Free          | \$250   | \$100    | Free   | \$79   |
| Free web storage space (online backup of your papers)          | 2GB           | 1GB     | NA       | 300MB  | NA     |
| Reference/Document Management                                  |               |         |          |        |        |
| Organization of PDFs and other documents                       | ×             | ×       | ×        | ×      | ×      |
| Citation Plug-ins for Word                                     | ×             | *       | ×        | ×      | ×      |
| Citation Plug-ins for LibreOffice                              | *             | *       | ×        | ×      | ×      |
| Annotations/Highlighting in PDFs                               | *             | *       | ×        | ×      | ×      |
| Cross-platform synching across desktop, web and mobile devices | *             | ×       | ×        | *      | ×      |
| Knowledge Discovery                                            |               |         |          |        |        |
| Free and open database approaching 100 million documents       | ×             | ×       | ×        | ×      | ×      |
| Personalized paper recommendations                             | *             | ×       | ×        | ×      | ×      |
| Readership statistics & community tags                         | *             | ×       | ×        | ×      | ×      |
| Open Web API                                                   | *             | ×       | ×        | *      | ×      |
| Full text search across all your papers                        | *             | <       | ×        | ✓      | ×.     |
| Search across external databases                               | Almost there! | *       | *        | ×      | ×      |

### **COMPARAREA PRODUSELOR**

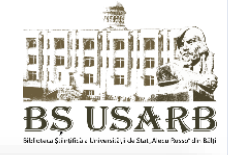

| Collaboration                                             |               |      |    |          |      |  |
|-----------------------------------------------------------|---------------|------|----|----------|------|--|
| Private groups                                            | ✓             | ≪    | *  | *        | ×    |  |
| Public groups                                             | ✓             | ×    | ×  | *        | ×    |  |
| Social network                                            | ✓             | ×    | ×  | *        | ≮    |  |
| Collaboration newsfeed                                    | ✓             | ×    | ×  | *        | ×    |  |
| General Technology                                        |               |      |    |          |      |  |
| Web app                                                   | *             | ×.   | ×. | ×.       | ×    |  |
| Desktop app                                               | *             | ×.   | ×  | ×        | ×    |  |
| Compatibility with all modern web browsers                | ×             | ×    | *  | ×        | ×.   |  |
| Compatibility with Mac/Win/Linux                          | *             | ×    | ×  | ×.       | ×    |  |
| iOS                                                       | Free          | Free | ×  | ×        | Paid |  |
| Android                                                   | Free          | ×    | ×  | ×        | ×    |  |
| Product feedback forum                                    | ✓             | ≪    | ×  | ×.       | ≮.   |  |
| Library systems integration/EZProxy Support               | Almost there! | ×.   | *  | ×.       | ×.   |  |
| Metadata Extraction Technology                            |               |      |    |          |      |  |
| Extraction of DOIs (Digital Object Identifiers) from PDFs | ✓             | ×.   | *  | ≪        | ≮.   |  |
| Extraction of PubmedIDs and ArxivIDs from PDFs            | ✓             | ×    | ×  | ≪        | ✓.   |  |
| Extraction of embedded metadata from PDFs                 | *             | ×.   | ×  | ×.       | ×.   |  |
| Extraction of citation details from PDFs without embedded | <b>4</b>      | ×    | *  | <b>~</b> | ×    |  |

# CONCLUZII

- Din ce în ce mai multe edituri şi reviste ştiinţifice impun folosirea acestor programe, iar nerespectarea acestei cerinţe provoacă respingerea lucrării pentru recenzare şi publicare.
- Softurile personale de management ale referinţelor bibliografice sînt instrumente extrem de utile cercetătorilor, studenţilor, masteranzilor, doctoranzilor...
- Cercetătorii îşi pot realiza mult mai uşor o lucrare ştiinţifică prin folosirea acestor programe de editare a bibliografiilor personale.
- Baze de date cu referinţe şi cu documente descărcate pot fi stocate în calculator sau în sistemul online pentru perioade lungi şi pot fi actualizate oricînd cu referinţe noi.